# ROOM THERMOSTATS KNX

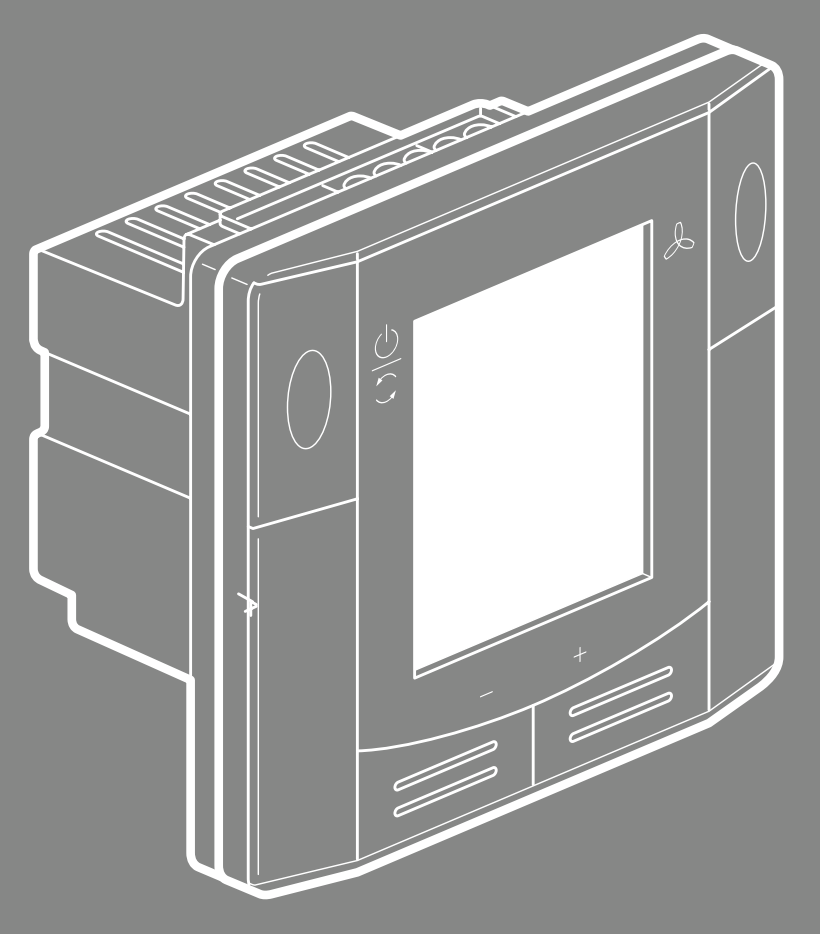

BASIC DOCUMENTATION

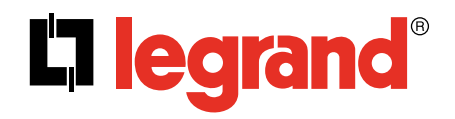

### Contents

| 2<br>2<br>2<br>2 | ABOUT THIS DOCUMENT<br>Document use / request to the reader<br>Target audience, prerequisites<br>Glossary | 59<br>59<br>60<br>62<br>63 | HA<br>Ma<br>Ca<br>Op<br>Di |
|------------------|----------------------------------------------------------------------------------------------------|----------------------------|----------------------------|
| 3                | SUMMARY                                                                                                   |                            |                            |
| 3                | Types                                                                                                    | 64                         | SL                         |
| 3                | Functions                                                                                                 | 64                         | ET                         |
| 4                | Integration via KNX bus                                                                                   |                            |                            |
| 5                | FUNCTIONS                                                                                                 | 65                         | CC                         |
| 5                | Temperature control                                                                                       | 65                         | Co                         |
| 6                | Operating modes                                                                                           | 65                         | Co                         |
| 13               | Room temperature setpoints                                                                                |                            |                            |
| 17               | Applications overview                                                                                     | 66                         |                            |
| 19               | Additional functions                                                                                      | 66                         |                            |
| 22               | Control sequences                                                                                         | 66                         |                            |
| 35               | Control outputs                                                                                           | 00                         |                            |
| 36               | Fan control                                                                                               |                            |                            |
| 40               | Multifunctional input, digital input                                                                      | 67                         | TE                         |
| 42               | Handling faults                                                                                           | 69                         |                            |
| 42               | KNX communications                                                                                        | 00                         |                            |
| 45               | Communication objects (S-mode)                                                                            |                            |                            |
|                  |                                                                                                    |                            |                            |

51 Control parameters

### **C**legrand

IANDLING Mounting and installation Commissioning Operation Disposal

UPPORTED KNX TOOLS

CONNECTION Connection terminals Connection diagrams

MECHANICAL DESIGN General Dimensions

ECHNICAL DATA

### About this document

### Summary

### DOCUMENT USE / REQUEST TO THE READER

Before using our products, it is important that you read the documents supplied with or ordered at the same time as the products (equipment, applications, tools, etc.) carefully and in full.

We assume that persons using our products and documents are authorized and trained appropriately and have the technical knowledge required to use our products as intended.

### TARGET AUDIENCE, PREREQUISITES

This document assumes that users of the thermostats are familiar with the ETS Professional and able to use them.

It also presupposes that these users are aware of the specific conditions associated with KNX.

In most countries, specific KNX know-how is conveyed through training centers certified by the KNX Association.

### GLOSSARY

The inputs, outputs and parameters of an application can be influenced in various ways. These are identified by the following symbols in this document:

Parameters identified by this symbol are set using ETS Professional.

### NOTE!

Setting KNX parameters is only supported by the following tool versions: - ETS3f or higher

**KNX** Inputs and outputs identified by this symbol communicate with other KNX devices.

They are called communication objects (CO).

The communication objects of the thermostats work in S-mode, These objects are described accordingly.

A list of the parameters is shown in page 51.

### TYPES

| Operating |                         | Co     | ontrol outputs |                      | Housing color |
|-----------|-------------------------|--------|----------------|----------------------|---------------|
| voltage   | 3-pos                   | ON/OFF | DC 010 V       | KNX switching groups |               |
| AC 230 V  | <b>1</b> <sup>(1)</sup> | 2 (1)  |                |                      | White         |

<sup>(1)</sup> Selectable: ON/OFF or 3-position

### FUNCTIONS

#### Use

Fan coil units via ON/OFF or modulating control outputs:

- 2-pipe system
- 2-pipe system with electric heater
- 4-pipe system

Chilled / heated ceilings (or radiators) via ON/OFF or modulating control outputs:

- Chilled / heated ceiling
- · Chilled / heated ceiling with electric heater
- Chilled / heated ceiling and radiator / floor heating

Compressors: Via ON/OFF control

- 1-stage compressors in DX type equipment
- 1-stage compressors in DX type equipment with electric heater

The room thermostats are delivered with a fixed set of applications.

The relevant application is selected and activated during commissioning using one of the following tools:

- ETS Professional
- · Local DIP switch and HMI

E

### **C**legrand

#### Features

- Operating modes: Comfort, Economy (Energy Saving) and Protection
- ON/OFF or 3-position control outputs (relay)
- Output for 3-speed or 1-speed fan
- Automatic or manual heating / cooling changeover
- Backlit display
- C 230 V operating voltage

### Functions

- Room temperature control via built-in temperature sensor or external room temperature / return air temperature sensor
- Changeover between heating and cooling mode (automatic via local sensor or bus, or manually)
- Selection of applications via DIP switches
- Select operating mode via operating mode button on the thermostat
- Temporary Comfort mode extension
- 1- or 3-speed fan control (automatically or manually)

### Summary (continued)

### **Functions**

- Display of current room temperature or setpoint in °C and/or °F
- Minimum and maximum limitation of room temperature setpoint
- Button lock (automatically or manually)
- 2 multifunctional inputs, freely selectable for:
- Operating mode switchover contact (keycard, window contact, etc.)
- Sensor for automatic heating / cooling changeover
- External room temperature or return air temperature sensor
- Dew point sensor
- Electric heater enable
- Fault input
- Monitor input for temperature sensor or switch state
- Advanced fan control function, e.g. fan kick, fan start, selectable fan operation (enable, disable or depending on heating or cooling mode)
- "Purge" function together with 2-port valve in a 2-pipe changeover system
- Reminder to clean fan filters
- Floor heating temperature limitation
- Reload factory settings for commissioning and control parameters

### **INTEGRATION VIA KNX BUS**

- Integration into third-party systems via group addressing (ETS).
- The following KNX functions are available:
  - Central time program and setpoints
  - Outside temperature or time of day via bus displayed on thermostat
  - · Remote operation and monitoring,
  - Maximum energy efficiency due to exchange of relevant energy information,)
  - Alarming, e.g. external fault contact, condensation, clean filter, etc.
  - Monitoring input for temperature sensor or switch
- Engineering and commissioning can be done using...
  - local DIP switches / HMI
     ETS Professional

4

### TEMPERATURE CONTROL

#### General note:

#### Parameters

Setting of the control parameters (P01, etc., mentioned throughout the document) is described in page 51.

#### Temperature control

The thermostat acquires the room temperature via built-in sensor, external room temperature sensor, or external return air temperature sensor, and maintains the setpoint by delivering actuator control commands to heating and/or cooling equipment. The following control outputs are available:

- ON/OFF control (2-position)
- Modulating PI/P control with 3-position control output (only for 2-pipe applications)

The switching differential or proportional band is 2 K for heating mode and 1 K for cooling mode (adjustable via parameters P30 and P31).

The integral action time for modulating PI control is 5 minutes (adjustable via parameter P35).

### Display

The display shows the acquired room temperature or the Comfort setpoint, selectable via parameter P06. The factory setting displays the current room temperature.

Use parameter P04 to display the room temperature or setpoint in  $^\circ\text{F}$  rather than  $^\circ\text{C}$  as needed.

Co set the **OK** the te

### **C**legrand

### Room temperature

 $\mathbf{\hat{K}N}\mathbf{\hat{X}}$  The acquired room temperature (internal or external sensor) is also available as information on the bus.

 With automatic changeover or continuous heating / cooling, symbols \\\/\$\\$ indicate that the system currently heats or cools (heating or cooling output is activated).

• With manual changeover (P01 = 2), symbols \\/\\$ indicate that the system currently operates in heating or cooling mode. Thus, the symbols are displayed even when the thermostat operates in the neutral zone.

### Concurrent display of °C and °F

Concurrent display of the current temperature or setpoint in °C and °F (parameter P07 = 1) is possible on the thermostats.

### Outside temperature via bus

 $\mathbf{KNX}$  The outside temperature can be displayed on the room thermostat by setting parameter P07 = 2. This temperature value has only information character.

In S-mode, the corresponding communication object needs to be bound with a KNX sensor device.

### **Functions** (continued)

### **KNX** Time of day via bus

Time of day via bus can be displayed on the room thermostat by setting parameter P07 = 3 or 4. The display format is either in 12- or in 24-hour format. The information can be received from a KNX device if the corresponding communication object is bound.

### **OPERATING MODES**

The thermostat's operating mode can be influenced in different ways (see below). Specific heating and cooling setpoints are assigned to each operating mode.

### **KNX** Room operating mode: State

The thermostat sends the effective room operating mode on the bus.

The following operating modes are available:

② Auto Timer

In Auto Timer mode the room operating mode is commanded via bus.

Auto Timer is replaced by Comfort when no time schedule via bus is present.

### Comfort

In Comfort mode, the thermostat maintains the Comfort setpoint. This setpoint can be defined via parameters P8, P9 and P10.

It can be locally adjusted via the +/- buttons or via bus.

In Comfort mode, the fan can be set to automatic or manual fan speed: Low, medium or high.

### **ℂ** Economy

The setpoints (less heating and cooling than in Comfort mode) can be defined via parameters P11 and P12.

The thermostat switches to Economy mode when...

- the operating mode button is pressed (only possible if parameter P02 is set to 2)
- Economy is sent via bus

### **KNX** Room operating mode: Window state

- an operating mode switchover contact (e.g. keycard contact presence detector, window contact) is active. The contact can be connected to multifunctional input X1, X2. Set parameter P38 / P40 to 3 (P02 is irrelevant)\* - "Window state" is sent via bus, e.g. from a KNX switch or a KNX presence detector (P02 is irrelevant)\*

### NOTE:

(\*) Operating mode switchover: Only one input source must be used, either local input X1/X2or KNX bus. User operations are ineffective and "OFF" is displayed if the operating mode switchover contact is active, or if "Window state" is sent via bus.

#### U Protection

- In Protection mode, the system is...
- protected against frost (factory setting 8 °C, can be disabled or changed via P65)
- protected against overheating (factory setting OFF, can be enabled or changed via P66) No other operating mode can be selected locally if

Protection mode is commanded via bus O and Uare displayed.

### DIFFERENT WAYS TO INFLUENCE THE OPERATING MODE Source for change of operating mode

The operating mode can be influenced by different interventions.

| Source                             | Description                                                                                                    | Value of DP "Cause"                         |
|------------------------------------|----------------------------------------------------------------------------------------------------|---------------------------------------------|
| Local operation via operating mode | <ul> <li>Operating mode is not Auto Timer</li> <li>No time schedule via bus</li> </ul>                              | Room operating mode selector (preselection) |
| button                             | - Temporary Comfort extension is active                                                                             | "Timer" function                            |
|                                    | - Operating mode switchover contact                                                                                 | Room operating mode contact                 |
| Bus command                        | "Window state" sent via bus                                                                                         | Room operating mode contact                 |
| <b>KNX</b><br>Room op. mode        | <ul> <li>Time schedule available via bus</li> <li>→ local operating mode is set to Auto<br/>Timer</li> </ul>        | Time switch                                 |
|                                    | <ul> <li>Time schedule sends Protection mode via bus</li> <li>→ operating mode cannot be changed locally</li> </ul> |                                             |

### **L**legrand

### Functions (continued)

#### Priority of operating mode interventions

The following table shows the priorities of different interventions. A lower number means a higher priority.

| Priority | Description                                               | Remark                                                                                                    |
|----------|-----------------------------------------------------------|----------------------------------------------------------------------------------------------------|
| 1        | Commissioning                                             | In parameter setting mode (highest priority), you can always<br>command an operating mode independent of all other settings<br>or intervention via bus and local input. |
| 2        | Protection mode via bus from time                         | Protection mode, sent by a time schedule, has priority 2.                                                                                                    |
|          | schedule                                                  | It cannot be overridden by the user nor by an operating mode switchover contact.                                                                                        |
| 3        | Operating mode switchover<br>contact                      | If the contact is closed, the operating mode changes to Economy.<br>This overrides the operating mode on the thermostat.                                                |
| 3        | "Window state" via bus                                    | "Window state" sent via bus has the same effect as the operating mode switchover contact.                                                                               |
|          |                                                           | <b>NOTE:</b><br>Only one input source must be used, either local input X1/X2 or KNX bus.                                                                                |
| 4        | Operating mode button                                     | The user can switch the operating mode using the operating mode button.                                                                                                 |
| 4        | Operating mode via bus                                    | The operating mode can be changed via bus                                                                                                    |
| 4        | Temporary extended Comfort mode via operating mode button | The operating mode can be temporarily set from Economy to<br>Comfort by pressing the operating mode button, if<br>- Economy was sent via bus                            |
|          |                                                           | - extended Comfort period >0 (parameter P68)                                                                                                    |
|          |                                                           | The last intervention wins, either locally or via bus                                                                                                    |
| 4        | Time schedule via bus                                     | The operating mode sent via bus can be overridden by all other interventions.                                                                                           |
|          |                                                           | Exception: Protection mode has priority 2.                                                                                                    |

### **O** Auto Timer mode with time schedule via bus

If a time schedule via bus is present, e.g. from central control unit, then the Auto Timer mode  $\underbrace{\mathcal{Q}}_{\text{Auto}}$  is active. The thermostat automatically changes between Comfort and Economy according to the time schedule via bus.

The display shows the Auto Timer mode symbol  $\mathcal{A}_{Auto}$ along with the symbol for the effective room operating mode (Comfort  $\mathcal{Q}$ : or Economy  $\mathbb{C}$ ).

By pressing the operating mode button, you can change to another operating mode.

Automatic fan is the default fan speed in Auto Timer mode.

#### Behavior when bus sends new operating mode

Each time the time schedule sends a new operating mode (switching event), the operating mode of the thermostat is set back to Auto Timer mode. This is to assure that the room temperature is maintained according to the time schedule.

|   | P02 | Without<br>time schedule | With time schedule via bus                                                                                                    |                                       |
|---|-----|--------------------------|----------------------------------------------------------------------------------------------------|---------------------------------------|
| - | 1   | ∯ <b>→</b> ∜             | Ů → Ø<br>Auto                                                                                                    | - Swi<br>ava<br>- Sui<br>- If a<br>mo |
| - | 2   | Ů➔ё़̈≁ℂ                  | $ \overset{()}{\to} \overset{()}{\to} $ | - Sw<br>- Sui<br>Eco                  |

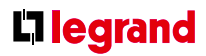

### Precomfort via bus

If the time schedule sends Precomfort mode, then this mode will be transformed either into Economy (factory setting) or Comfort (selectable via parameter P88).

### Behavior when bus sends Protection

No intervention is possible neither by the user nor by an operating mode switch-over contact, if Protection mode is set by the time schedule. OFF flashes on the display when the user presses a button.

#### Availability of Economy mode

The operating mode can be selected locally via the operating mode button. The behavior of the operating mode button (user profile) can be defined via parameter P02, factory setting is P02 = 1.

### Description

itching manually between 2 modes, Economy is not ailable (factory setting)

ited for hotel guest rooms or commercial buildings. a time schedule via bus is available, then the Comfort ide can be temporarily extended (see below)

ritching manually between 3 modes ited for homes and rooms where manual switching to onomy mode is desired

### Functions (continued)

#### Operating mode switchover contact (window contact)

The thermostat can be forced into Economy mode (e.g. when a window is opened, when a presence detector signals "no one present", when the keycard of a hotel room is withdrawn, etc). The contact can be connected to multifunctional input X1, X2. Set parameter P38, P40 to 3.

### **KNX** Room operating mode: Window state

The function is also available via the KNX signal "Window state", e.g. from a KNX switch or a KNX presence detector.

Note: Only one input source must be used, either local input X1/X2or KNX bus.

User operations are ineffective and "OFF" is displayed if the operating mode switchover contact is active, or if "Window state" is sent via bus.

### Temporary timer to extend the Comfort mode

Comfort mode can be temporarily extended (e.g. working after business hour or on weekends) when the thermostat is in Economy mode. The operating mode button switches the operating mode back to Comfort for the period preset in P68.

Press the operating mode button again to stop the timer.

The following conditions must be fulfilled:

- mode selection via operating mode button is set to "Protection-Auto" (P02 = 1) and the time schedule via bus is Economy.
- Parameter P68 (extend Comfort period) is greater than 0.

During the temporary Comfort mode extension, symbol eppears.

If parameter P68 (extend Comfort period) = 0, extended Comfort cannot be activated; pressing the operating mode button will switch the thermostat to Protection.

If the operating mode switchover contact is active, pressing the operating mode button will show "OFF" (blinking)

#### COMMUNICATION EXAMPLES

The following examples show two typical applications of a central time schedule in conjunction with local control of the room operating mode.

The room operating mode in rooms 1...2 of a building is determined by the time schedule. Window contacts are fitted in all rooms.

The following conditions are specified:

The rooms are used and controlled by the time schedule as follows:

- Night setback from 17:00 to 08:00 (Economy)
- Protection from 20:00 to 06:00
- Lunch break from 12:00 to 13:00 (Precomfort)

Φ Time schedule Comfort Precomfort Economy Protection Window contact Window open []. Room 1 Window closed Comfort Effective room operating mode Room 1 Economy Protection

11

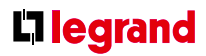

The substitution (parameter P88) for Precomfort via bus is set on the thermostats as follows:

- Room 1: Comfort (1)
- Room 2: Economy (0)

#### Example 1 : Operating mode switchover

In room 1, the window is opened briefly, once in the morning, once in late afternoon and once at night <sup>(1)</sup>. Only the opening in the morning has a direct impact on the effective room operating mode.

During lunch break, the time schedule changes to Precomfort. The mode remains in Comfort as set by parameter "Transformation Precomfort" (P88 = 1).

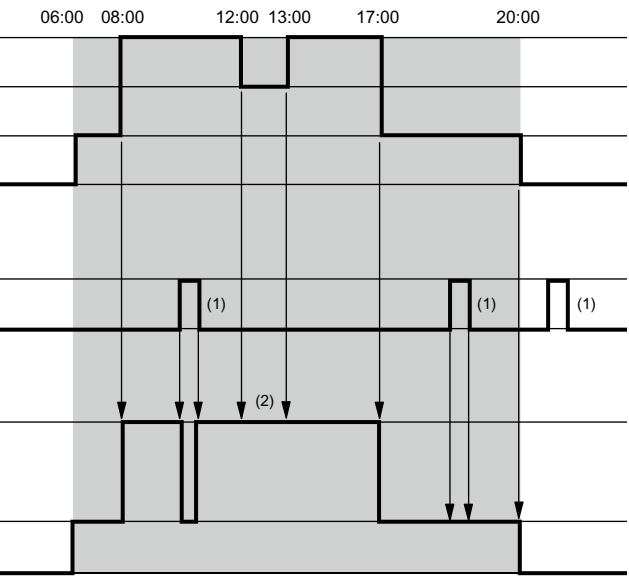

### Functions (continued)

#### Example 2: Interaction of user operation (operating mode button) and central time schedule

In room 2, the window is opened briefly, once in the morning and once at night (1). Only the opening in the morning has a direct impact on the effective room operating mode.

With the operating mode button, the operating mode can be changed between OFF and Auto or temporary Comfort extension respectively.

- · During lunch break, the time schedule changes to Precomfort. The mode of the thermostat changes to Economy as set by parameter "Transformation Precomfort" (P88 = 0) (6)
- During lunch break, the user changes the operating mode to Comfort (temporary Comfort extension) by pressing the operating mode button <sup>(2)</sup>. At 13:00, the timer is reset due to mode change of the central time schedule
- In the afternoon, the user switches the thermostat off by pressing the operating mode button <sup>(3)</sup>. At 17:00 the user setting is reset to Economy by the time schedule
- At 19:30, the user again extends the Comfort mode <sup>(4)</sup>. At 20:00, the timer is reset by the time schedule
- After 20:00, pressing the operating mode button has no effect, as the central time switch sets the thermostat to Protection (5).

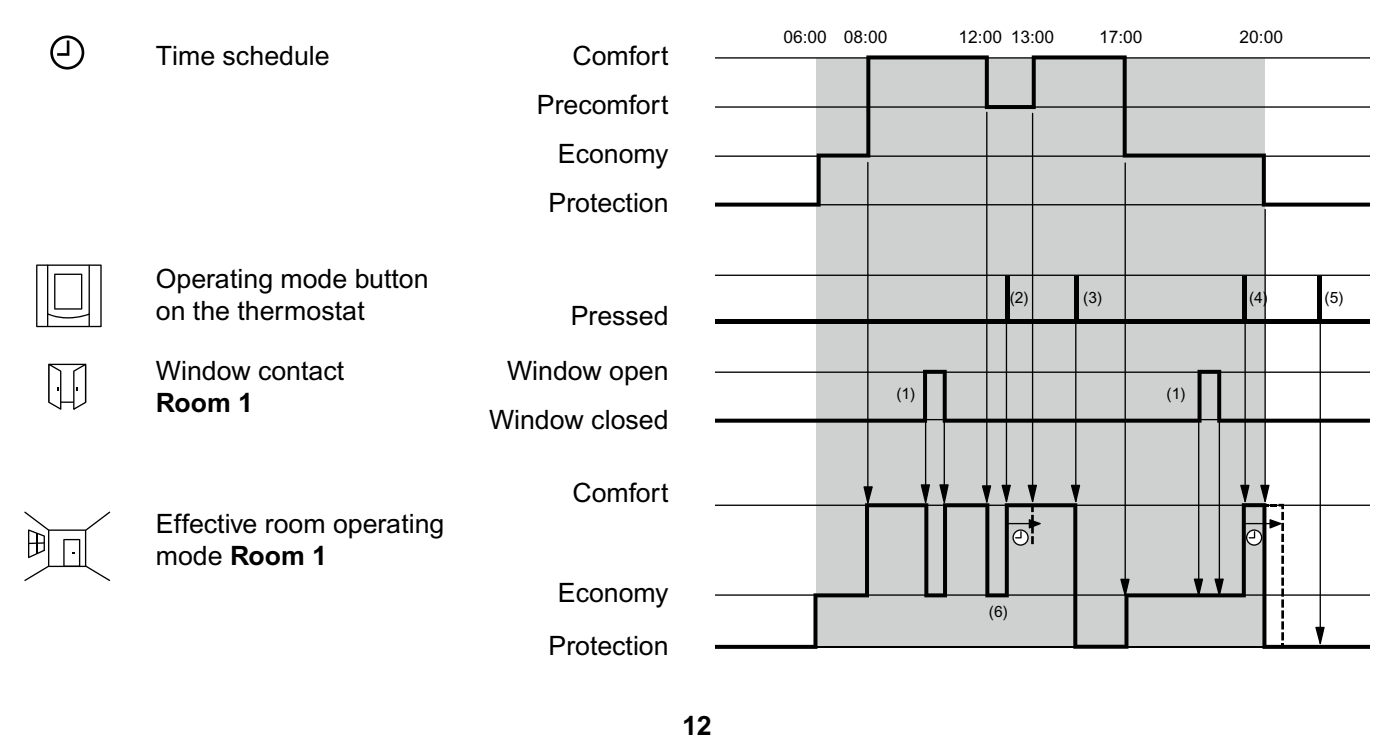

### **ROOM TEMPERATURE SETPOINTS** DESCRIPTION

### **Ö**: Comfort mode

The factory setting for the Comfort basic setpoint is 21 °C and can be changed in the thermostat's EEPROM via parameter P08 or via bus with communication object "Comfort basic setpoint". The last intervention always wins.

The Comfort setpoint can be adjusted via the +/- buttons, or via bus from a remote device like a touchpanel, operating unit, etc. The last intervention always wins.

#### **Temporary setpoint**

If the "Temporary setpoint" function is enabled via parameter P69, the Comfort setpoint adjusted via the +/- buttons or via bus is set back to the Comfort basic setpoint stored in P08 when the operating mode changes.

#### Setpoint limitation

For energy saving purposes, the setpoint setting range can be limited to minimum (P09) and maximum (P10).

### **L**legrand

### P09 < P10

- If the minimum limit P09 is set lower than the maximum limit P10, both heating and cooling are adjustable between these 2 limits
- The customer adjusts the desired setpoint and the thermostat controls the room temperature accordingly.
- · For 4-pipe applications, the selected comfort setpoint is in the middle of the dead zone (P33). The unit stops to energize the heating / cooling outputs as soon as the room temperature reaches the dead zone.

#### Example

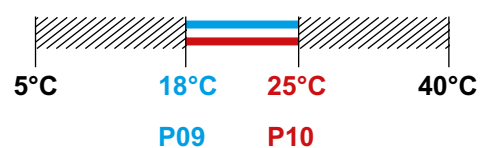

Cooling setpoint adjustable 18...25 °C Heating setpoint adjustable 18...25 °C

### Functions (continued)

#### $\textbf{P09} \geq \textbf{P10}$

- If the minimum limit P09 is set higher than the limit P10, then
- The setting range of cooling setpoint is from P09...40 °C in place of 5...40 °C
- The setting range of heating setpoint is from 5... P10 °C in place of 5...40 °C.

This allows the user to limit the maximum heating setpoint and the minimum cooling setpoint. This concept helps to save energy costs.

- For 4-pipe applications
- The thermostat runs with the setpoint of the active sequence:

In heating mode, the heating setpoint is active and adjustable via "+" / "-" buttons. In cooling mode, the cooling setpoint is active and adjustable via "+" / "-" buttons.

- Switching from the heating setpoint to the cooling setpoint and vice-versa occurs when the room temperature reaches the adjusted limitation (P09 or P10) of the inactive sequence. E.g. the thermostat is in heating sequence and runs with the heating setpoint. When the room temperature reaches P09, the thermostat switches to cooling mode and runs with the cooling setpoint, as long as the room temperature does not drop below P10.

#### Example

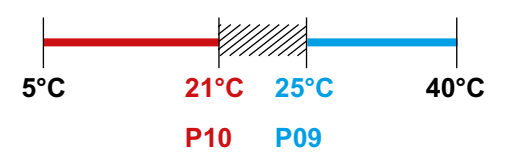

Cooling setpoint adjustable 25...40 °C Heating setpoint adjustable 5...21 °C

#### C Economy mode

Use control parameters P11 and P12 to adjust the Economy mode setpoints.

The heating setpoint is factory-set to 15 °C, and the cooling setpoint to 30 °C.

### **Protection mode**

Use control parameters P65 and P66 to adjust the Protection mode setpoints.

The heating setpoint is factory-set to 8 °C (frost protection) and to OFF for cooling.

#### CAUTION:

If a setpoint (Economy or Protection) is set to OFF, the thermostat does not control the room temperature in the corresponding mode (heating or cooling).

This means no protective heating or cooling function and thus risk of frost in heating mode or risk of overtemperature in cooling mode!

The Economy setpoints are accessible at the service level (P11, P12); the Protection setpoints at the expert level (P65, P66).

### SETTING AND ADJUSTING SETPOINTS

Room temperature setpoints can be:

- set during commissioning
  - adjusted during runtime

#### **KNX** Comfort basic setpoint Comfort setpoint

The source can be: - the local HMI

- a tool
- a central control unit
- The thermostat stores the setpoints
- in EEPROM in the form of parameters
- in the runtime memory

The table below shows the interrelations:

| Setpoint setting                                                   |                  | E   |
|--------------------------------------------------------------------|------------------|-----|
| Commissioning<br>HMI                                               | Input<br>S-mode  | F   |
| Tool download                                                      |                  |     |
| Comfort basic setpoint<br>Dead zone Comfort <sup>(1)</sup>         | Comfort<br>basic | E   |
| Setpoint Economy Heating<br>Setpoint Economy Cooling               | setpoint         | L   |
| Setpoint Protection Heating<br>Setpoint Protection Cooling         |                  |     |
| •                                                                  |                  |     |
| Stored in EEPROM of thermostat                                     |                  |     |
| P08 Comfort basic setpoint<br>P33 Dead zone Comfort <sup>(1)</sup> |                  |     |
| 211 Economy Heating                                                |                  | (1) |
| 212 Economy Cooling                                                |                  |     |
| 265 Protection Heating<br>266 Protection Cooling                   |                  | (3) |
|                                                                    |                  |     |

### **C**legrand

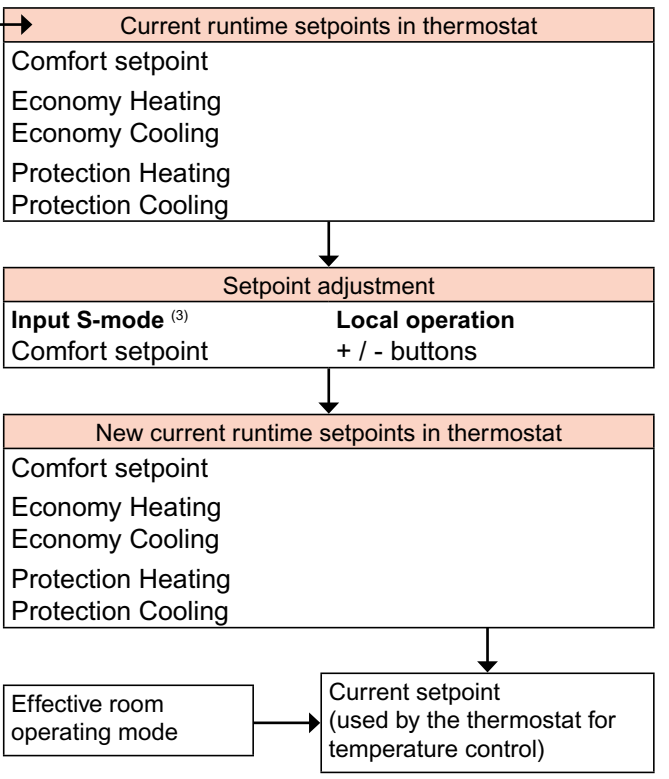

Only required for heating AND cooling applications (see page 33)

S-Mode: **the last intervention wins**, either S-Mode input or local operation

### Functions (continued)

### **KNX** Current setpoint

The current setpoint (used by the thermostat for temperature control) is available on the bus for use in the central control unit.

### Clarification concerning current setpoint in Comfort mode

The comfort setpoint w (e.g. customer setting on the display) and the current setpoint w2 (used by the thermostat for temperature control, but not visible on the unit) is handled differently depending of the selected application and setting:

#### • 2-pipe or 4-pipe with P09>P10

The comfort setpoint w and current setpoint w2 have the same value.

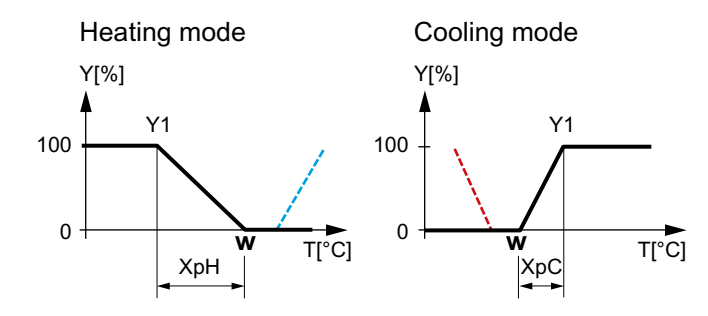

• 4-pipewith P09<P10

The comfort setpoint w (value selectable via e.g.  $+/_{buttons}$ ) is in the middle of the dead zone (P33). The current setpoints w2.. (used by the thermostat for temperature control) are at the boundaries of the dead zone.

w2h = Comfort setpoint (w)  $-\frac{1}{2}$  dead zone (Xdz) w2c = Comfort setpoint (w)  $+\frac{1}{2}$  dead zone (Xdz)

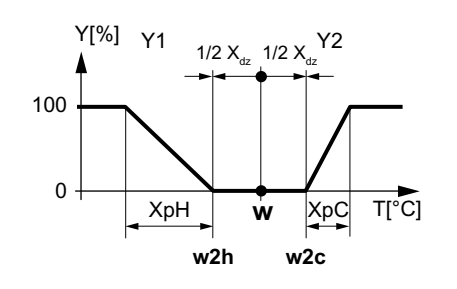

#### General notes:

- Changes via the local HMI or via tool have the same priority (last always wins).
- Setting the Comfort basic setpoint will reset the runtime Comfort setpoint to the basic setpoint.

### APPLICATIONS OVERVIEW

The thermostats support the following applications, which can be configured using the DIP switches inside the front panel of the unit or a commissioning tool.

All DIP switches need to be set to OFF (remote P configuration, factory setting) to select an application F via commissioning tool.

#### Application and output signal

### Remote configuration

via commissioning tool (factory setting)

• ETS Professional

| Heating or cooling                               |        |
|--------------------------------------------------|--------|
| • 2-pipe fan coil unit<br>(heating or cooling)   | ON/O   |
| Chilled / heated ceiling<br>(heating or cooling) | ON/O   |
| 1-stage compressor<br>(heating or cooling)       | ON/O   |
| 2-pipe fan coil unit<br>(heating or cooling)     | 3-posi |
| Chilled / heated ceiling<br>(heating or cooling) | 3-posi |

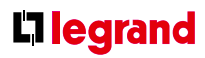

- The tool offers the applications printed in bold text (basic applications).
- For universal applications (chilled ceiling, etc.), refer to page 32.
- For compressor applications, refer to page 32.

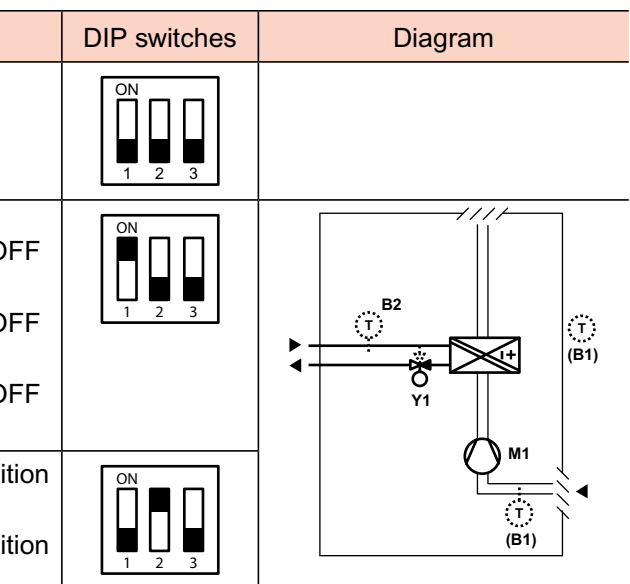

### Functions (continued)

| Application and output signal                                                               |        | DIP switches | Diagram |
|---------------------------------------------------------------------------------------------|--------|--------------|---------|
| Heating or cooling with electric heater                                                     |        | ON           |         |
| <ul> <li>2-pipe fan coil unit with electric heater<br/>(heating or cooling)</li> </ul>      | ON/OFF |              |         |
| <ul> <li>Chilled / heated ceiling with electric heater,<br/>(heating or cooling)</li> </ul> | ON/OFF | 1 2 3        |         |
| <ul> <li>1-stage compressor with electric heater,<br/>(heating or cooling)</li> </ul>       | ON/OFF |              | Y1 (M1) |
|                                                                                             |        |              | (B1)    |
| Heating and cooling                                                                         |        |              |         |
| <ul> <li>4-pipe fan coil unit<br/>(heating and cooling)</li> </ul>                          | ON/OFF |              |         |
| <ul> <li>Chilled ceiling and radiator,<br/>(heating and cooling)</li> </ul>                 | ON/OFF | 1 2 3        |         |
| • 1-stage compressor,<br>(heating <b>and</b> cooling)                                       | ON/OFF |              |         |
|                                                                                             |        |              | (B1)    |

### ADDITIONAL FUNCTIONS Heating / cooling changeover via bus

The heating / cooling changeover information can be received via bus. This is only possible if the control sequence is set to automatic heating / cooling changeover (parameter P01 = 3) and no local input X1, X2 is assigned with this function.

### **KNX** Heating/cooling changeover

In the absence of the required information (e.g. due to problems with data communication, power failure, etc.), the thermostat operates in the last valid room operating mode (heating or cooling).

### Automatic heating / cooling changeover via changeover sensor

If a cable temperature sensor is connected to X1 / X2, and parameter P38 / P40 is =2, the water temperature acquired by the changeover sensor is used to change over from heating to cooling mode, or vice versa. When the water temperature is above 28 °C (parameter P37), the thermostat changes over to heating mode, and to cooling mode when below 16 °C (parameter P36).

If the water temperature is between the 2 changeover points immediately after power-up, the thermostat starts in heating mode.

The water temperature is acquired at 30-second intervals and the operating state is updated accordingly.

#### Key

- Y1 Heating or heating / cooling valve actuator
- Y2 Cooling valve actuator
- E1 Electric heater
- M1 3- or 1-speed fan

- **B1** Return air temperature sensor or external room temperature sensor (optional))
- B2 Changeover sensor (optional)

### **L**legrand

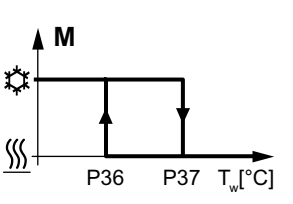

M Operating mode Tw Water temperature ☆ Cooling mode ∭ Heating mode

### **Changeover switch**

The cable temperature sensor for automatic heating/ cooling changeover can be replaced by an external switch for manual, remote changeover:

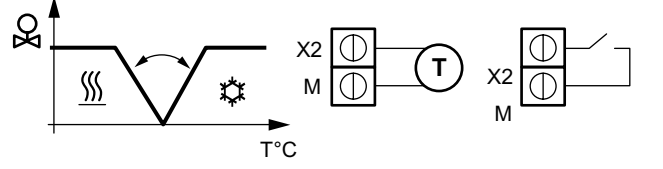

Contact open  $\rightarrow$  heating mode  $\underline{\mathbb{M}}$ Contact closed  $\rightarrow$  cooling mode  $\underline{\mathbb{K}}$ 

The sensor or switch can be connected to input terminal X2 or X1, depending on the commissioning of the inputs (P38, P40).

See also page 40 "Multifunctional input".

### Functions (continued)

#### Manual heating / cooling changeover

If manual heating / cooling changeover is commissioned (P01 = 2), then heating / cooling mode cannot be changed via bus / changover sensor / switch; it will remain in the last mode as selected locally via button.

#### External / return air temperature sensor

The thermostat acquires the room temperature via built-in sensor, external room temperature sensor, or external return air temperature sensor connected to multifunctional input X1 or X2.

Inputs X1 or X2 must be commissioned accordingly. See page 40 "Multifunctional input".

### **Purge function**

The changeover sensor ensures changeover from heating to cooling mode based on the acquired water temperature. We recommend activating the "Purge" function (parameter P50) with 2-port valves. This function ensures correct acquisition of the medium temperature even if the 2-port valve is closed for an extended period of time. The valve is then opened for 1 to 5 minutes (adjustable) at 2-hour intervals during off hours.

#### CAUTION:

The "Purge" function (parameter P50) must be disabled if the thermostat is used in compressorbased applications.

#### Avoid damage from moisture

In very warm and humid climates, the fan can be run periodically or continuously at a low fan speed (e.g. in empty apartments or shops) in Economy mode by setting parameter P61, in order to avoid damage from moisture due to lack of air circulation. See also page 36 "Fan control", under "Fan kick function".

#### Minimum output ON-time / OFF-time

Limit the ON/OFF switching cycle to protect the HVAC equipment, e.g. compressor and reduce wear and tear. The minimum output on-time and off-time for 2-position control output can be adjusted from 1 to 20 minutes via parameters P48 and P49. The factory setting is 1 minute.

Readjusting the setpoint or heating / cooling mode changeover immediately results in calculation of the output state; the outputs may not hold the minimum 1-minute ON/OFF time.

If parameter P48 or P49 is set to above 1 minute, the minimum ON/OFF time for the control output is maintained as set, even if the setpoint or changeover mode is readjusted.

### Floor heating / Floor cooling

All heating sequences can also be used for floor heating.

You can use fan coil unit heating / cooling sequences for floor heating or cooling by disabling the fan via parameter P52.

#### Floor temperature limitation function

The floor temperature should be limited for 2 reasons: Comfort and protection of the floor.

The floor temperature sensor, connected to multifunctional input X1 or X2, acquires the floor temperature.

If the temperature exceeds the parameterized limit (parameter P51), the heating valve is fully closed until the floor temperature drops to a level 2 K below the parameterized limit.

This function is factory-set to OFF (disabled).

| Parameter P51 | External temp.<br>sensor available | Source for display of room temperature | Output control according to                   | Floor temp. limit function |
|---------------|------------------------------------|----------------------------------------|-----------------------------------------------|----------------------------|
| OFF           | No                                 | Built-in sensor                        | Built-in sensor                               | Not active                 |
| OFF           | Yes                                | External temp. sensor                  | External temp. sensor                         | Not active                 |
| 1050 °C       | No                                 | Built-in sensor                        | Built-in sensor                               | Not active                 |
| 1050 °C       | Yes                                | Built-in sensor                        | Built-in sensor +<br>limit by external sensor | Active                     |

The "Floor temperature limitation" function influences the outputs listed in the table below:

|                    |                  |                  | "Floor temp.             | limit" function has imp  | pact on output               |                   |
|--------------------|------------------|------------------|--------------------------|--------------------------|------------------------------|-------------------|
| Application        | Output Y11       | Output Y21       | Heating<br>(P01 = 0/2/3) | Cooling<br>(P01 = 1/2/3) | Heat. and cool.<br>(P01 = 4) | Remark            |
| 2-pipe             | H/C valve        |                  | Y11                      | N/A                      |                              |                   |
| 2-pipe & el heater | H/C valve        | El heater        | Y21                      | Y21 <sup>(*)</sup>       |                              | Only<br>el heater |
| 4-pipe             | Heating<br>valve | Cooling<br>valve | Y11                      |                          | Y11                          |                   |

(\*) If P13 = ON → electric heater in cooling mode

#### NOTE:

Either floor temperature sensor or external room temperature sensor can be used.

Re

### **C**legrand

Input X1 or X2 must be commissioned accordingly (P38 or P40 = 1).

See page 40 "Multifunctional input".

Recommended values for P51:

• Living rooms: Up to 26 °C for long-time presence, up to 28 °C for short-time presence.

• Bath rooms: Up to 28 °C for long-time presence, up to 30 °C for short-time presence.

The table below shows the relation between parameter, temperature source and temperature display:

### Functions (continued)

#### Dew point monitoring

Dew point monitoring is essential to prevent condensation on the chilled ceiling (cooling with fan disabled, parameter P52). It helps avoid associated damage to the building.

A dew point sensor with a potential-free contact is connected to multifunctional input X1 or X2. If there is condensation, the cooling valve is fully closed until no more condensation is detected, and the cooling output is disabled temporarily.

### **KNX** État de défaut / Informations de défaut

The condensation symbol  $\triangle$  is displayed during temporary override and the fault "Condensation in room" will be sent via bus.

The input must be commissioned accordingly (P38, P40). See page 40 "Multifunctional input".

#### **Button lock**

If the "Button lock" function is enabled by parameter P14, the buttons will be locked or unlocked by pressing the right button for 3 seconds.

If "Auto lock" is configured, the thermostat will automatically lock the buttons 10 seconds after the last adjustment.

### CONTROL SEQUENCES

### SEQUENCES OVERVIEW (SETTING VIA PARAMETER P01)

The main control sequence (i.e. the water coil sequence of the fan coil unit) can be set via parameter P01. The following sequences can be activated in the thermostats (each without or with auxiliary heating).

The available sequences depend on the application (selected via DIP switch, see page 17).

| Parameter                                              | P01 = 0                         | P01 = 1                                                            |                                                  |
|--------------------------------------------------------|---------------------------------|--------------------------------------------------------------------|--------------------------------------------------|
| Sequence                                               | <sup>⊗</sup><br><u>⊥</u><br>T°C |                                                                    | S S                                              |
| Available<br>for basic<br>application <sup>(1)</sup> : | Heating                         | Cooling<br>, = heating<br>sequence for<br>el. heater /<br>radiator | Mai<br>sele<br>or c<br>seq<br>(usi<br>but<br>the |
| 2-pipe, ↓<br>2-pipe & el heater                        | ✓                               | ✓                                                                  |                                                  |
| 4 arrivées                                             | -                               | -                                                                  |                                                  |
|                                                        |                                 |                                                                    |                                                  |

#### NOTES:

<sup>(1)</sup> For chilled / heated ceiling and radiator applications, see page 32; for compressor applications, see page 32. <sup>(2)</sup> For manual and automatic changeover with 4-pipe applications, see page 30: - 4-pipe manual changeover (P01 = 2) means activating either cooling or heating outputs - 4-pipe automatic changeover (P01 = 3) means swapping the control outputs according to a heating / cooling sensor or remote switch ("main and secondary" application), see page 30.

For the relation between setpoints and sequences, see page 33.

### **L**legrand

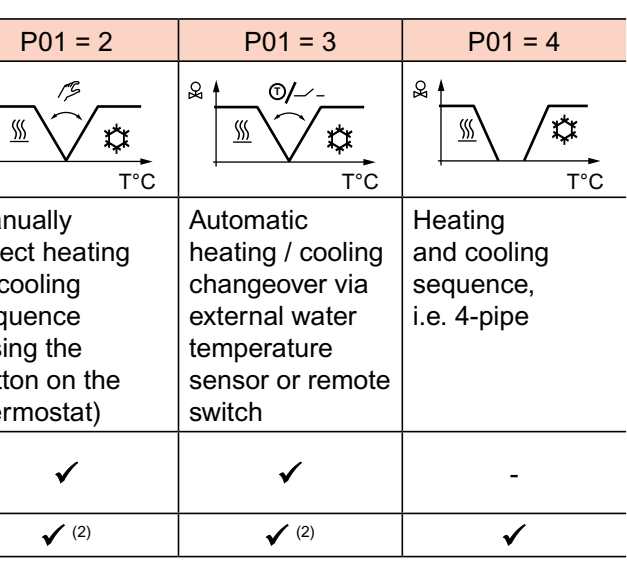

### Functions (continued)

### APPLICATION MODE

### **KNX** Application mode

The behavior of the thermostat can be influenced by a building automation and control system (BACS) via bus with the command "Application mode".

With this signal, cooling and/or heating activity can be enabled or disabled.

The thermostats support the following commands:

| # | Application mode | Description                                                                                                    | Control sequence enabled    |
|---|------------------|----------------------------------------------------------------------------------------------------|-----------------------------|
| 0 | Auto             | Thermostat automatically changes between heating and cooling                                                                                    | Heating and/or cooling      |
| 1 | Heat             | Thermostat is only allowed to heat                                                                                                    | Heating only                |
| 2 | Morning warm-up  | If "Morning warm-up" is received, the room should<br>be heated up as fast as possible (if necessary).<br>The thermostat will only allow heating | Heating only                |
| 3 | Cool             | Thermostat is only allowed to provide cooling                                                                                                   | Cooling only                |
| 4 | Night purge      | Not supported by fan coil applications                                                                                                    | N/A (= Auto)                |
| 5 | Pre-cool         | If "Pre-cool" is received, the room should be cooled<br>down as fast as possible (if necessary). The<br>thermostat will only allow cooling      | Cooling only                |
| 6 | Off              | Thermostat is not controlling the outputs, which means all outputs go to off or 0%                                                              | Neither heating nor cooling |
| 8 | Emergency heat   | The thermostat should heat as much as possible.<br>The thermostat will only allow heating                                                       | Heating only                |
| 9 | Fan only         | All control outputs are set to 0% and only the fan is set to high speed.                                                                        | Run fan in high speed       |
|   |                  | Function will be terminated by any operation on the thermostat.                                                                                 |                             |

### Heating OR cooling

With a 2 pipe application, the control sequence state is determined by the application mode (see page 24) and by the state of the heating / cooling changeover signal (via local sensor or bus), or fixed according to the selected control sequence (P01 = heating (0) / cooling (1)).

| Application mode<br>(via bus)    | State changeover / continuous heating<br>or cooling | Control sequence<br>on thermostat |
|----------------------------------|-----------------------------------------------------|-----------------------------------|
| Auto (0)                         | Heating                                             | Heating                           |
|                                  | Cooling                                             | Cooling                           |
| Heat (1), (2), (8)               | Heating                                             | Heating                           |
|                                  | Cooling                                             | Cooling                           |
| Cool (3), (5)                    | Heating                                             | Heating                           |
|                                  | Cooling                                             | Cooling                           |
| Night purge (4),<br>Fan only (9) | Heating                                             | Heating                           |
|                                  | Cooling                                             | Cooling                           |

With all other commands, the thermostat behaves like in Auto mode, i.e. heating or cooling according to demand.

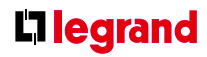

### Functions (continued)

#### Heating AND cooling

With a 4-pipe, 2-pipe with electric heater, and 2-pipe with radiator application, the control sequence state depends on the application mode and on the heating / cooling demand.

| Application Mode<br>(via bus)    | Heating / cooling demand      | Control sequence<br>on thermostat                      |
|----------------------------------|-------------------------------|--------------------------------------------------------|
| Auto (0)                         | Heating                       | Heating                                                |
|                                  | No demand                     | Heating / cooling depending<br>on last active sequence |
|                                  | Cooling                       | Cooling                                                |
| Heat (1), (2), (8)               | Heating                       | Heating                                                |
|                                  | No demand                     | Heating                                                |
|                                  | Cooling                       | Heating                                                |
| Cool (3), (5)                    | Heating                       | Cooling                                                |
|                                  | No demand                     | Cooling                                                |
|                                  | Cooling                       | Cooling                                                |
| Night purge (4),<br>Fan only (9) | No temperature control active | Heating / cooling depending<br>on last active sequence |

The value of the output as a function of the room temperature is shown in the following diagram in case of a heating and cooling system:

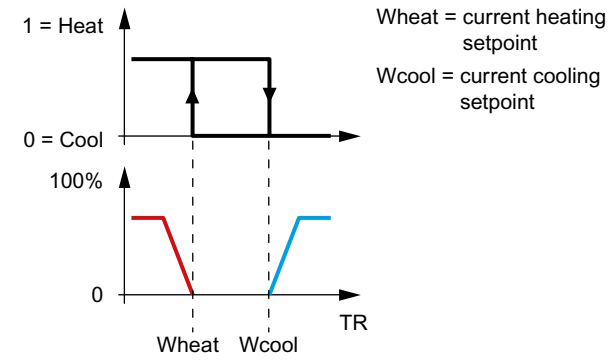

#### 2-PIPE FAN COIL UNIT

On 2-pipe applications, the thermostat controls a valve in heating / cooling mode with changeover (automatically or manually), heating only, or cooling only. Cooling only is factory-set (P01 = 1). Cooling mode Cooling mode

100

### **ON/OFF** control

Control sequence ON/OFF output

The diagrams below show the control sequence for 2-position control.

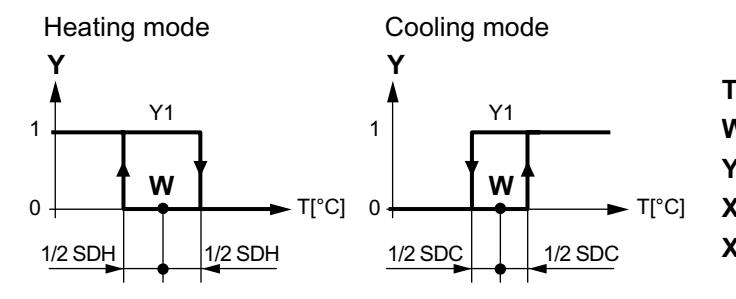

T[°C] Room temperature W Room temperature setpoint Y1 Control command "Valve" or "Compressor" SDH Switching differential "Heating" (P30) SDC Switching differential "Cooling" (P31)

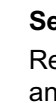

### **C**legrand

### Modulating control: 3-position

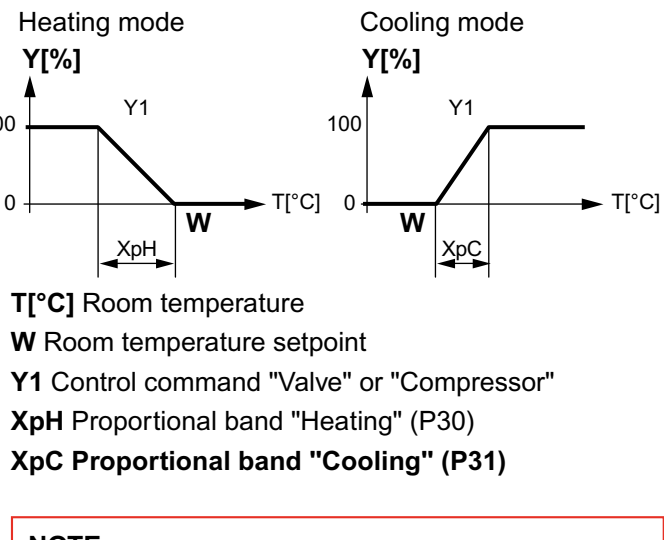

### NOTE:

The diagrams only show the PI thermostat's proportional part.

### Setting the sequence and the control outputs

Refer to page 17 "Applications", page 22 "Sequences", and page 35 "Outputs".

### Functions (continued)

#### 2-PIPE FAN COIL UNIT WITH ELECTRIC HEATER

#### Heating or cooling with auxiliary heater

On 2-pipe applications with electric heater, the thermostat controls a valve in heating / cooling mode with changeover, heating only, or cooling only plus an auxiliary electric heater.

Cooling only is factory-set (P01 = 1) with enabled electric heater (P13).

#### Electric heating, active in cooling mode

In cooling mode, the valve receives an OPEN command if the acquired temperature is above the setpoint.

The electric heater receives an ON command if the acquired room temperature drops below "setpoint" minus "dead zone" (= setpoint for electric heater) while the electric heater is enabled (parameter P13 = ON).

#### NOTE:

"Setpoint for electric heater" is limited by parameter "Maximum setpoint for Comfort mode" (P10).

#### Electric heating in heating mode

In heating mode, the valve receives an **OPEN** command if the acquired temperature is below the setpoint. The electric heater is used as an additional heating source when the heating energy controlled by the valve is insufficient.

The electric heater receives an ON command, if the temperature is below "setpoint" minus "setpoint differential" (= setpoint for electric heater).

#### Electric heating and manual changeover

The electric heater is active in heating mode only and the control output for the valve is permanently disabled when manual changeover is selected (P01 = 2).

#### Digital input "Enable electric heater"

Remote enabling / disabling of the electric heater is possible via input X1 or X2 for tariff regulations, energy savings, etc.

Input X1 or X2 must be commissioned accordingly (parameters P38, P40). See page 40 "Multifunctional input".

### **KNX** Enable electric heater

The electric heater can also be enabled / disabled via bus. NOTE:

If "Enable electric heater" input is used via bus, then the function must not be assigned to a local input X1 or X2.

#### CAUTION:

An electric heater must always be protected by a safety limit thermostat!

#### **ON/OFF** control

 Control sequence - ON/OFF output The diagrams below show the control sequence for 2-position.

#### Heating mode

(automatic changeover = heating or heating only)

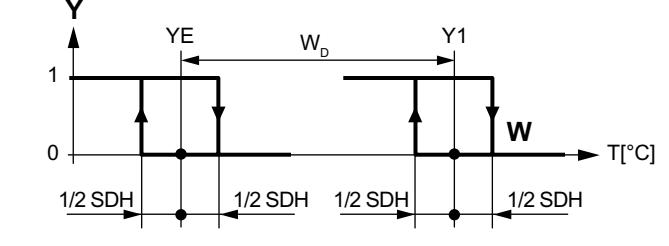

0

### **L**legrand

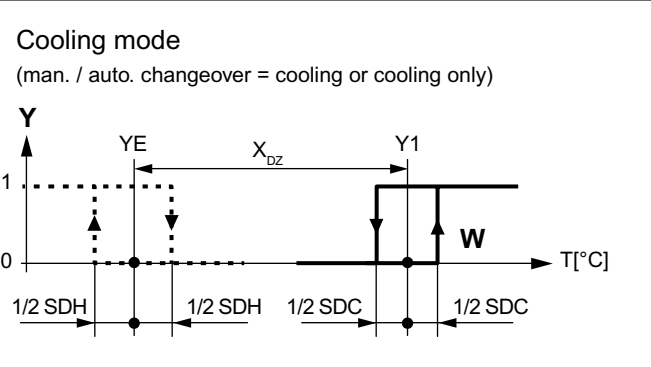

Heating mode with manual changeover (P01 = 2) (manual changeover = heating)

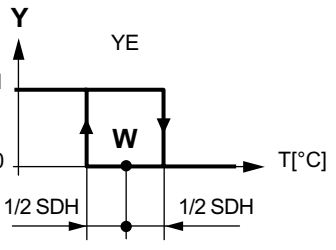

T[°C] Room temperature

proportional part.

- **W** Room temperature setpoint

- Y1 Control command "Valve" or "Compressor"

- YE Control command "Electric heater"

### Functions (continued)

#### Setting the sequence and the control outputs

Refer to page 17 "Applications", page 22 "Sequences", and page 35 "Outputs".

#### **4-PIPE FAN COIL UNIT**

#### Heating and cooling

On 4-pipe applications, the thermostat controls 2 valves in heating and cooling mode, heating / cooling mode by manual selection, or heating and cooling mode with changeover. Heating and cooling mode (P01 = 4) is factory-set.

#### 4-pipe application with manual changeover

The heating or cooling output can be released via operating mode button if parameter P01 is set to Manual (P01 = 2).

#### "Main and secondary" application (4-pipe with changeover)

If parameter P01 is set to changeover (P01 = 3), the heating and cooling output is swapped according to the input state of the changeover sensor / switch / bus input (see automatic heating and cooling changeover sensor in page 19). This mode is used for the so-called "Main and secondary" application. This is a 4-pipe fan coil unit system with different capacities of the 2 coils. The water circuit is changed to optimize the energy exchange depending on the season (summer / winter):

- Winter: Large coil (V1) for heating, small coil (V2) for cooling · Summer: Large coil (V1) for cooling,
- small coil (V2) for heating

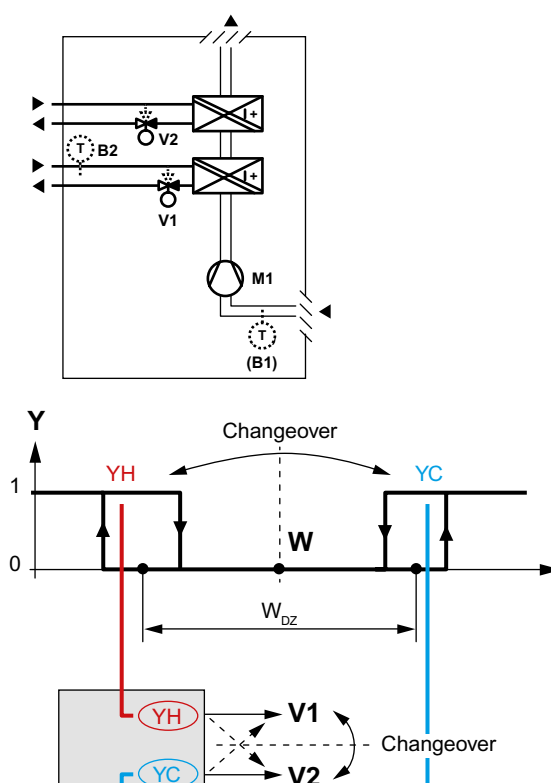

#### NOTE:

This example shows ON/OFF control; for modulating control, connect the appropriate output terminals.

TI°C1

#### 

| <ul> <li>NOTES:</li> <li>The parameter for the heating and cooling changeover<br/>sensor (B2 in the above diagram) must be set to 2 (X1<br/>or X2, P38 or P40)</li> </ul> |  |
|----------------------------------------------------------------------------------------------------|--|
| • The thermostat assumes winter operation when B2 > P37 (factory setting 28 °C)                                                                                           |  |
| <ul> <li>The thermostat assumes summer operation when<br/>B2 &lt; P36 (factory setting 16 °C)</li> </ul>                                                                  |  |
|                                                                                                    |  |

### **ON/OFF** control

The diagrams below show the control sequence for 2-position control.

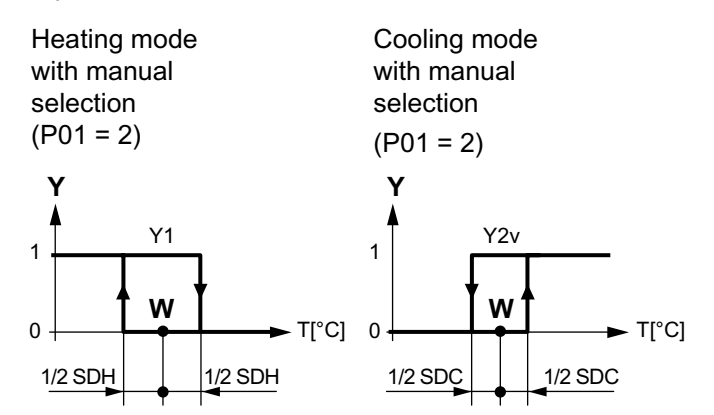

Heating and cooling mode (P01 = 04)

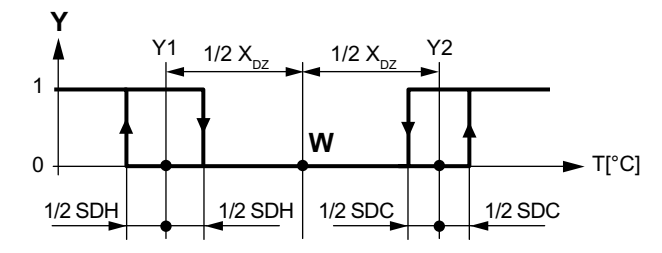

### **C**legrand

### T[°C] Room temperature **W** Room temperature setpoint Y1 Control command "Valve" or "Comp." (H) Y2 Control command "Valve" or "Comp." (C) **SDH** Switching differential "Heating" (P30) SDC Switching differential "Cooling" (P31) **X**<sub>nz</sub> Dead zone (P33)

### NOTE:

The diagrams only show the PI thermostat's proportional part.

### Setting the sequence and the control outputs

Refer to page 17 "Applications", page 22 "Sequences", and page 35 "Outputs".

### Functions (continued)

### CHILLED / HEATED CEILING AND RADIATOR **APPLICATIONS**

For chilled / heated ceiling and radiator,

- set the corresponding basic application
- disable the fan (P52)

The following applications are available:

| Application for<br>chilled / heated<br>ceiling, radiator                                      | Set basic application            | See<br>page | Sequences                                                         |
|-----------------------------------------------------------------------------------------------|----------------------------------|-------------|-------------------------------------------------------------------|
| Chilled / heated<br>ceiling with<br>changeover                                                | 2-pipe                           | 27          | н<br>С                                                            |
| Chilled / heated<br>ceiling<br>& el heater<br>(cooling only:<br>disable el heater<br>via P13) | 2-pipe and<br>electric<br>heater | 28          | EI H + H ( <b>∕</b> r\ \)<br>EI H + C ( <b>∕</b> r\ /)<br>C ( / ) |
| Chilled ceiling and radiator                                                                  | 4-pipe                           | 30          | H + C ( \ /)                                                      |
|                                                                                               |                                  |             |                                                                   |

### COMPRESSOR APPLICATIONS

For compressor applications,

- set the corresponding basic application
- disable the fan (P52) or set the fan speed (P53) The following applications are available:

| Application for compressor                                                                                | Set basic application            | See<br>page | Sequences                          |
|----------------------------------------------------------------------------------------------------|----------------------------------|-------------|------------------------------------|
| 1-stage<br>compressor<br>for heating or<br>cooling                                                        | 2-pipe                           | 27          | H<br>C                             |
| 1-stage<br>compressor and<br>electric heater<br>(for cooling only:<br>disable electric<br>heater via P13) | 2-pipe and<br>electric<br>heater | 28          | EIH+H(�{\\)<br>EIH+C(�{\\)<br>C(/) |
| 1-stage<br>compressor<br>for heating and<br>cooling                                                       | 4-pipe                           | 30          | H + C ( \ /)                       |

#### NOTES:

• Minimum ON/OFF time: P48 / P49

- Fan operation: P52 (0 = disabled, 1 = enabled)
- Fan speed: P53 (1 = 1-speed, 2 = 3-speed)

### SETPOINTS AND SEQUENCES

#### 2-pipe applications

On changeover applications, the Comfort setpoints for heating and cooling sequence are the same (w).

On 2-pipe applications with electric heater, the Comfort setpoint is either at the first heating sequence (in heating mode) or at the cooling sequence (in cooling mode).

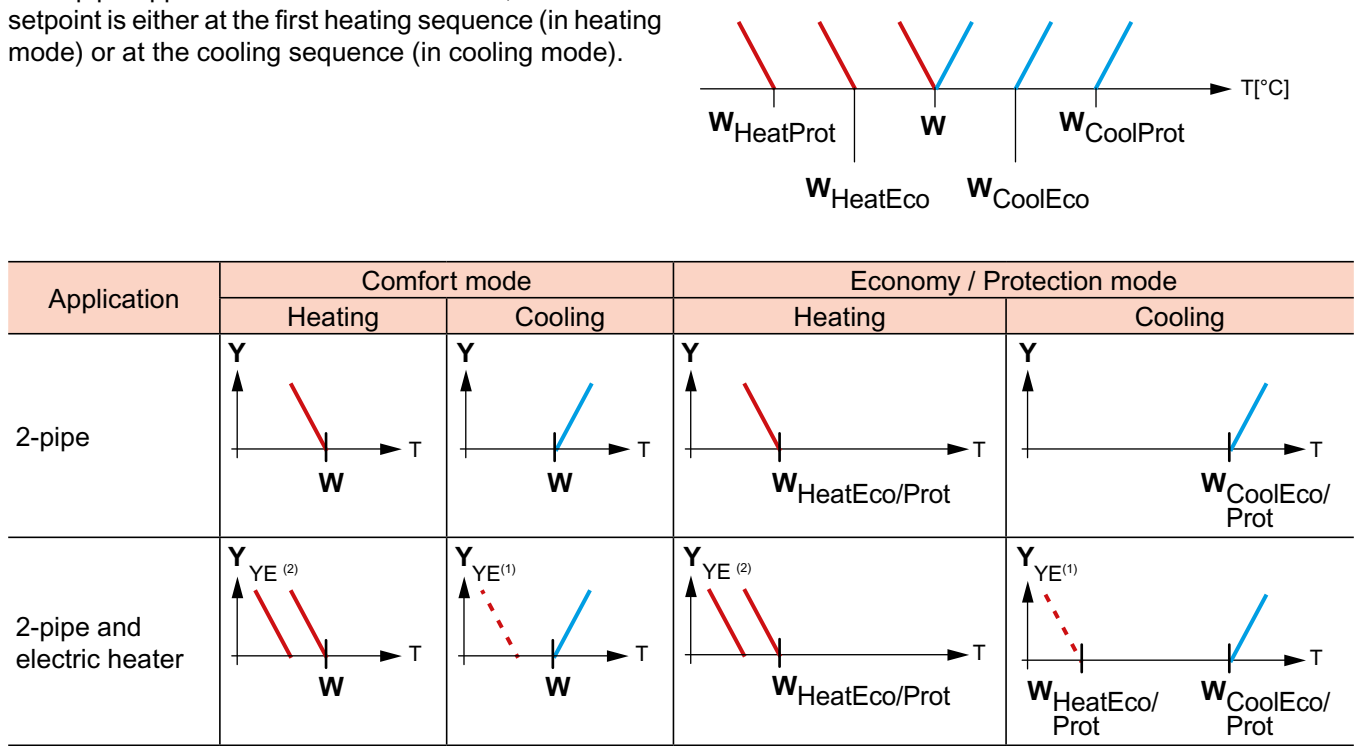

<sup>(1)</sup> If P13 = ON

<sup>(2)</sup> In case of manual changeover (P01 = 2), the first heating sequence is disabled to prevent heating (electric heater) and cooling (coil) at he same time.

W setpoint in Comfort mode

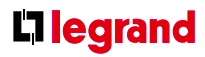

The setpoints for Economy and Protection mode are below the Comfort setpoints (heating) and above the Comfort setpoints (cooling).

They can be set via parameters P11, P12 (Economy mode) and P65, P66 (Protection mode)

 $\mathbf{W}_{HeatEco/Prot}$  setpoint heating in Economy or Protection mode  $\mathbf{W}_{\text{CoolEco/Prot}}$  setpoint cooling in Economy or Protection mode

- YR radiator sequence
- YE electric heater sequence

### Functions (continued)

#### 4-pipe applications

On 4-pipe applications, the Comfort setpoint (w) is in the middle of the dead zone, between the heating and cooling sequence.

The dead zone can be adjusted via parameter P33.

Comfort mode Economy / Protection mode Application Heating and Heating only (1) Cooling only <sup>(1)</sup> Heating and/or cooling cooling 4-pipe W<sub>HeatEco/Prot</sub>  $\mathbf{W}_{\text{HeatEco/}}$ W w W<sub>CoolEco/</sub> Prot Prot

cooling sequence.

<sup>(1)</sup> Manual changeover, P01 = 2

W setpoint in Comfort mode

 $\mathbf{W}_{HeatEco/Prot} \ \, \underline{ setpoint heating in Economy or }$ Protection mode

W<sub>CoolEco/Prot</sub> setpoint cooling in Economy or Protection mode

If manual changeover is selected, then either the cooling

sequence or the heating sequence is released. In this

case, the Comfort setpoint is at the selected heating or

YE electric heater sequence

### CONTROL OUTPUTS

### OVERVIEW

#### **Overview of control outputs**

Different control output signals are available. They need to be defined during commissioning (see below).

| 2-position | 2-position PWM | 3-position               | DC 010 V |  |
|------------|----------------|--------------------------|----------|--|
| Y11, Y21   |                | Y11, Y21                 |          |  |
| (2 x SPST) |                | <sup>(*)</sup> (1 x ▲/▼) |          |  |

<sup>(\*)</sup> Only on 2-pipe application

### **ON/OFF** control signal (2-position)

The valve or compressor receives the OPEN/ON command via control output Y11 or Y21 when...

- 1. the acquired room temperature is below the setpoint (heating mode) or above the setpoint (cooling mode).
- 2. the control outputs have been inactive for more than the "Minimum output OFF-time" (factory setting 1 minute, adjustable via parameter P48).

OFF command when...

- 1. the acquired room temperature is above the setpoint (heating mode) or below the setpoint (cooling mode).
- 2. the valve has been active for more than the "Minimum output on-time" (factory setting 1 minute, adjustable via parameter P49).

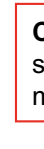

### **C**legrand

### Electric heater control signal (2-position)

The electric heater receives an **ON** command via the auxiliary heating control output (Y..., see Mounting Instructions) when...

- 1. the acquired room temperature is below the "Setpoint for electric heater"
- 2. the electric heater has been switched off for at least 1 minute

The OFF command for the electric heater is output when...

- 1. the acquired room temperature is above the setpoint (electric heater)
- 2. the electric heater has been switched on for at least 1 minute

### CAUTION:

safety limit thermostat (to prevent overtemperatures) must be provided externally.

### Functions (continued)

#### 3-position control signal

Output Y11 provides the **OPEN** command, and Y21 the CLOSE command to the 3-position actuator. The factory setting for the actuator's running time is 150 seconds. It can be adjusted via parameter P44. The parameter is only visible if 3-position is selected via DIP switches.

#### Synchronization

- 1. When the thermostat is powered up, a closing command for the actuator running time + 150% is provided to ensure that the actuator fully closes and synchronizes to the control algorithm.
- 2. When the thermostat calculates the positions "fully close" or "fully open", the actuator's running time is extended + 150% to ensure the right actuator position is synchronized to the control algorithm.
- 3. After the actuator reaches the position calculated by the thermostat, a waiting time of 30 seconds is applied to stabilize the outputs.

### Control outputs configuration (setting via DIP switches or tool)

The type of the control outputs on 2-pipe applications (2- or 3-position) is set via DIP switches (see page 17).

The DIP switches have no impact if the application is commissioned via tool.

### **FAN CONTROL**

The fan operates in automatic mode or at the selected speed with manual mode.

In automatic mode, the fan speed depends on the setpoint and the current room temperature. When the room temperature reaches the setpoint, the control valve closes and the fan switches off or stays at fan speed 1 (parameter P60; factory setting: 0 = fan speed 1 in dead zone).

### **KNX** Fan command value Enable fan command value

The fan speed and mode can be changed via bus. For this purpose, the fan command value needs to be enabled

### **KNX** Fonctionnement de la ventilation Étage de ventilation 1-2-3 Sortie de ventilation

The fan speed and mode can be monitored via bus.

#### 3-speed fan control

with modulating heating / cooling control The individual switching points for ON of each fan stage can be adjusted via control parameters P55...P57. The fan speed switch off point is 20% below the switch on point. The diagrams below show fan speed control for modulating PI control.

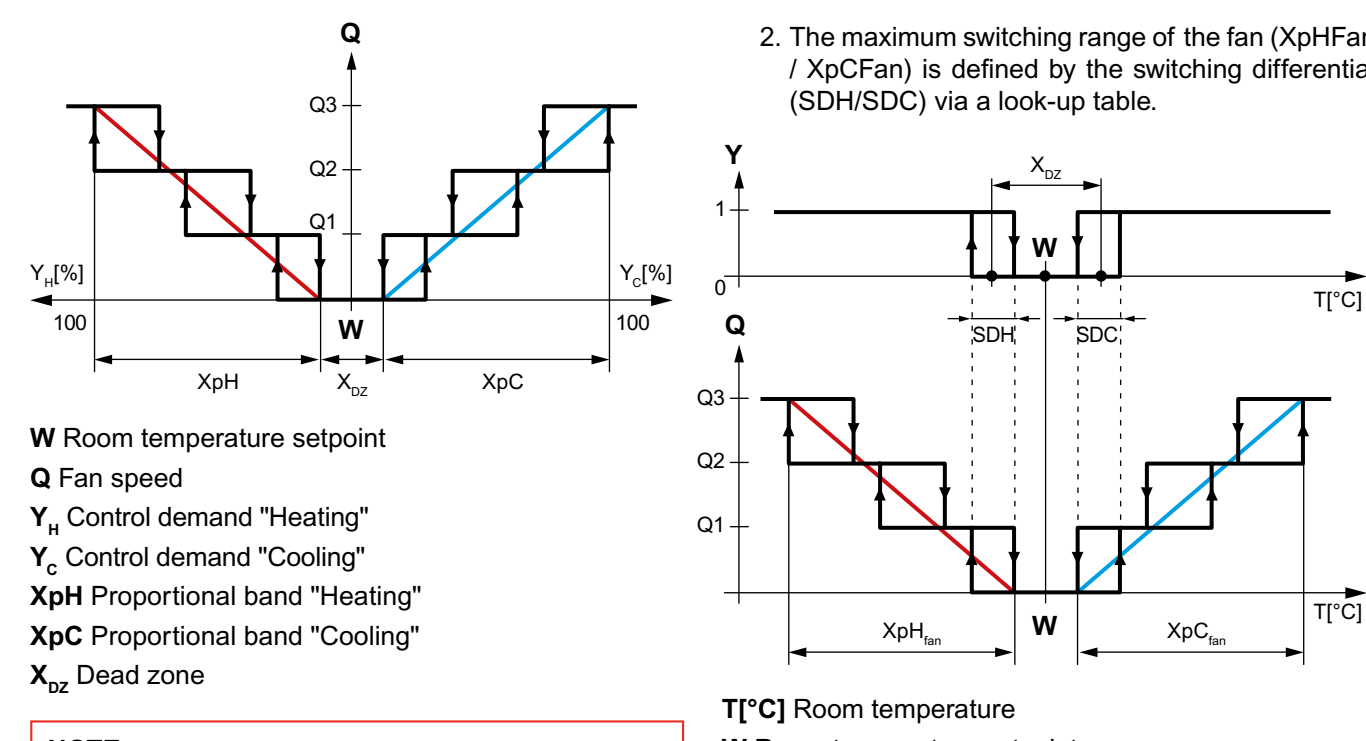

| NOT                | NOTE:   |      |       |     |    |              |  |  |  |  |
|--------------------|---------|------|-------|-----|----|--------------|--|--|--|--|
| The                | diagram | only | shows | the | ΡI | thermostat's |  |  |  |  |
| proportional part. |         |      |       |     |    |              |  |  |  |  |

### 3-speed fan control

with ON/OFF heating / cooling control On applications with 2-position control:

1. The switching point for low fan speed (Q1) is synchronized to the heating / cooling output. Parameter "Switching point fan speed low" P57 is not relevant.

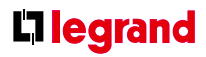

2. The maximum switching range of the fan (XpHFan / XpCFan) is defined by the switching differential

- **W** Room temperature setpoint
- Q Fan speed
- Y Control command "Valve"
- **SDH** Switching differential "Heating"
- SDC Switching differential "Cooling"
- X<sub>nz</sub> Dead zone
- **XpH**<sub>fan</sub> Switching range for fan "Heating"
- **XpC**<sub>fan</sub> Switching range for fan "Cooling"

### Functions (continued)

Look-up table with ON/OFF control

| SDH/SDC                                | [K] | 0.5 | 1.0 | 1.5 | 2.0 | 2.5 | 3.0 | 3.5 | 4.0 | >4.5 |
|----------------------------------------|-----|-----|-----|-----|-----|-----|-----|-----|-----|------|
| XpH <sub>fan</sub> /XpH <sub>fan</sub> | [K] | 2   | 3   | 4   | 5   | 6   | 7   | 8   | 9   | 10   |

#### 1-speed / 3-speed fan

The thermostat can control a 1- or 3-speed fan (selected via control parameter P53). A 1-speed fan is connected to terminal Q1, a 3-speed fan to terminals Q1, Q2 and Q3.

### Fan operation as per heating / cooling mode, or disabled

Fan operation can be limited to be active with cooling only or heating only, or even be totally disabled via control parameter "Fan operation" P52.

When fan operation is disabled, the fan symbol on the display disappears and pressing the fan button has no impact.

This function allows you to use the thermostat on universal applications such as chilled / heated ceilings and radiator, etc. (see page 32).

#### Fan minimum on- time

In automatic mode, a dwelling time of 2 minutes (factory setting) is active. The fan maintains each speed for at least 2 minutes before it changes to the next speed.

This minimum on-time can be adjusted from 1...6 minutes via parameter P59.

In automatic fan mode and with the room temperature in the dead zone, the control valve is normally closed and the fan disabled. With the "Fan kick" function, the fan can be released from time to time at low speed for minimum on-time (see above) even if the valve is closed.

This function can be used to avoid damage from moisture due to a lack of air circulation, or to allow a return air temperature sensor to acquire the correct room temperature.

#### Fan operation in dead zone (fan kick)

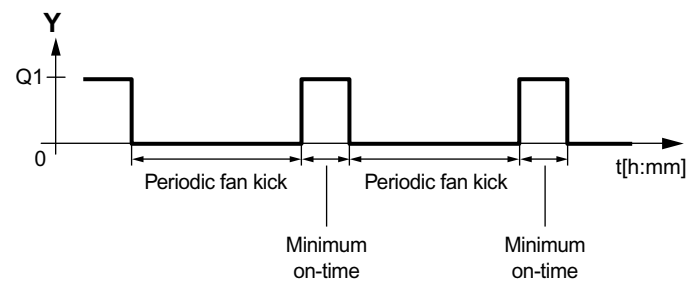

The periodic fan kick time can be selected individually for Comfort mode via parameter P60, and for Economy mode via parameter P61.

### NOTE:

Fan kick value "0" means the fan runs continuously in the dead zone.

Fan kick value "OFF" means the fan does not run in the dead zone.

#### Fan start

When the fan starts from standstill, it starts at speed 3 for 1 second to ensure safe fan motor start by overcoming inertia and friction (selected via parameter P58).

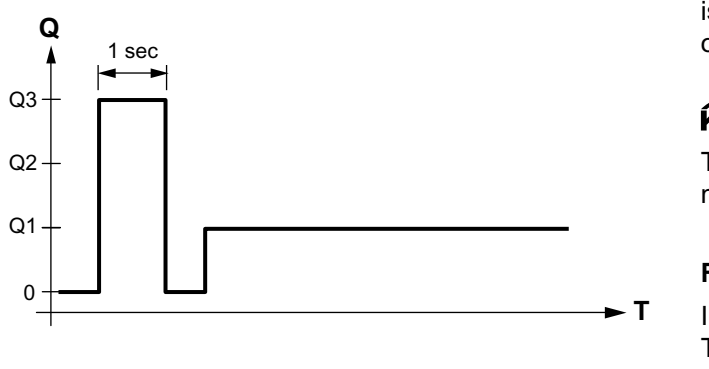

### Fan overrun for electric heater

When the electric heater is switched off, the fan overruns for 60 seconds (parameter P54) to avoid overtemperature of the electric heater or prevent the thermal cutout from responding.

#### FAN FAILURE:

In case of fan failure, the thermostat cannot protect the electric heater against overtemperature. For this reason, the electric heater must feature a separate safety device (thermal cutout).

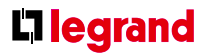

### Clean fan filter reminder

The "Clean fan filter reminder" function counts the fan operating hours and displays message "FIL Q" to remind the user to clean the fan filter as soon as the threshold is reached. This does not impact the thermostat's operation, which continues to run normally.

### **KNX** Fault information

The "Clean filter reminder" is reset when the operating mode is manually set to Protection and back.

### Fan in Auto Timer mode

In Auto Timer mode  $\bigoplus_{\text{Auto}}$ , the default fan mode is automatic. The fan mode can be changed to Manual by pressing the FAN button. The fan returns to the automatic default mode after each switchover from Comfort to Economy mode, and vice versa.

### Functions (continued)

### MULTIFUNCTIONAL INPUT, DIGITAL INPUT

The thermostat has 2 multifunctional inputs X1 and X2. An NTC type sensor (AI, analog input) or a switch (DI, digital input) can be connected to the input terminals. The functionality of the inputs can be configured via parameters P38 + P39 for X1 and P40 + P41 for X2.

The current temperature or state of the inputs X1/X2 is available on bus for monitoring purposes.

The parameters can be set to the following values:

| #                | Function of input                    | Description                                                                                                    | Type X1/X2 |
|------------------|--------------------------------------|----------------------------------------------------------------------------------------------------|------------|
| 0                | Not used                             | No function.                                                                                                    | —          |
| 1                | External / return air<br>temperature | Sensor input for external room temperature sensor or return air temperature sensor to acquire the current room temperature, or floor heating temperature sensor to limit the heating output. | AI         |
|                  |                                      | <b>NOTE:</b> The room temperature is acquired by the built-in sensor if the floor temperature limitation function is enabled via parameter P51.                                              |            |
| ja 2             |                                      | Sensor input for "Automatic heating / cooling changeover" function.                                                                                                    | AI / DI    |
| changec          | cooling changeover                   | A switch can also be connected rather than a sensor (switch closed = cooling, see page 19).                                                                                                  |            |
| Heating/ cooling |                                      | Heating / cooling changeover is also possible via bus. In this case, the function must not be assigned to any local input X1, X2.                                                            |            |
| 3                |                                      | Digital input to switch over the operating mode to Economy.                                                                                                    | DI         |
| w state          | mode switchover                      | If the operating mode switchover contact is active, user operations are ineffective and "OFF" is displayed.                                                                                  |            |
| Windo            |                                      | Operating mode switchover is also possible via bus. In this case, the function must not be assigned to any local input X1, X2. See also page 6.                                              |            |
| 4                | Dew point monitor                    | Digital input for a dew point sensor to detect condensation. Cooling is stopped if condensation occurs.                                                                                      | DI         |

| #                     | Function of input                         | Description                                                                                                    | Type X1/X2 |
|-----------------------|-------------------------------------------|----------------------------------------------------------------------------------------------------|------------|
| 5 afe                 | <b>KNX</b> Enable electric                | Digital input to enable / disable the electric heater via remote control.                                                                     | DI         |
| Enable electric hea   | heater                                    | Enable electric heater is also possible via bus. In this case, the function must not be assigned to any local input X1, X2. See also page 22. |            |
| <u></u> 6             | KNX Fault                                 | Digital input to signal an external fault (example: dirty air filter).                                                                        | DI         |
| nformat               |                                           | If the input is active, "ALx" is displayed and a fault is sent on the bus. See also page 43. (Alarm x, with $x = 1$ for X1, $x = 2$ for X2).  |            |
| Faulti                |                                           | <b>NOTE:</b> Fault displays have no impact on the thermostat's operation. They merely represent a visual signal.                              |            |
| X1, X2 (Digital)<br>4 | KNX Monitor input<br>(Digital)            | Digital input to monitor the state of an external switch via bus.                                                                             | DI         |
| X1, X2 (Temp.)        | <b>KNX</b> Monitor input<br>(Temperature) | Sensor input to monitor the state of an external sensor via bus.                                                                              | AI         |

Operational action can be changed between normally open (NO) and normally closed (NC) via parameter P39, P41.
 X1 is factory-set to "Operating mode switchover" (3), X2 to "External sensor" (1).
 For more detailed information, refer to page 17

• Each input X1 or X2 must be configured with a different function (1...5). Exception: 1 or 2 inputs can be configured as fault (6) or monitor input (7,8).

### **C**legrand

For more detailed information, refer to page 17 "Applications".

### Functions (continued)

### HANDLING FAULTS

#### Temperature out of range

When the room temperature is outside the measuring range, i.e. above 49 °C or below 0 °C, the limiting temperatures blink, e.g. "0 °C" or "49 °C".

In addition, the heating output is activated if the current setpoint is not set to "OFF", the thermostat is in heating mode and the temperature is below 0 °C.

For all other cases, no output is activated.

The thermostat resumes Comfort mode after the temperature returns to within the measuring range.

**KNX** For fault status messages on the bus, see page 43.

### **KNX COMMUNICATIONS**

The thermostats support communications as per the KNX specification.

S-mode  $\rightarrow$  Standard mode: engineering via group addresses.

#### S-mode

This mode corresponds to KNX communications. Connections are established via ETS Professional by

assigning communication objects to group addresses.

### Send heartbeat and receive timeout

In a KNX network, S-mode communication objects can be exchanged between individual devices. The Receive timeout defines the period of time within which all the communication objects requested from a device must have been received at least once. If a communication object is not received within this period, a predefined value is used.

Similarly, the Send heartbeat defines the period of time within which all the communication objects requested must be transmitted at least once.

Fixed times are specified as follows:

- Receive timeout: 31 minutes
- Send heartbeat: 15 minutes

#### Reducing the bus load

Individual zones can also be disabled (out of service) via control parameter if they are not being used. In disabled zones, the signal will no longer be periodically sent, and will therefore reduce bus load.

#### Startup

### Startup response

The application is restarted after every reset, so that all the connected motorized valve actuators are synchronized (see "Control outputs", 3.7).

#### Startup delay

After a reset, it takes up to 5 minutes for all the connected room thermostats to restart. This is designed to avoid the management station does not miss any alarms. overloading the mains power supply when restarting. If alarms occur at the same time, the alarm with the At the same time, it reduces the load on the KNX highest priority will be first displayed and sent on the network, as not all thermostats transmit data at the bus. same time. The delay (TWaitDevice) is determined by The table below shows the error code and default alarm the thermostat's device address. After the delay, the texts. device starts to send.

|       |                         | Thermostat   |            | Fault information on bus |
|-------|-------------------------|--------------|------------|--------------------------|
| Prio. | Fault                   | Display      | Error code | Default fault text       |
| -     | No fault                | —            | 0          | No fault                 |
| 1     | Bus power supply (**)   | <i>⇔</i> BUS | 5000       | No BUS power supply      |
| 2     | Device address error    | <i></i>      | 6001       | >1 id device address     |
| 3     | Condensation            |              | 4930       | Condensation in the room |
| 4     | External fault input X1 | ⇔ AL1        | 9001       | Fault input 1            |
| 5     | External fault input X2 | ⇔ AL2        | 9002       | Fault input 2            |
| 6     | Clean filter reminder   | ⇔ FIL        | 3911       | Dirty filter             |
|       |                         |              |            |                          |

(\*\*) This error will not be sent on bus (because there is no bus!)

### **C**legrand

### Heating and cooling demand **KNX** Heating output primary Heating output secondary Cooling output primary

In S-mode, the current state signals of the control outputs are available.

### Fault function on KNX

If a fault occurs (e.g. digital fault input, dew point, communication configuration, etc.) then a fault will be sent on the bus.

An thermostat listens on the bus and sends its fault when the fault has the highest alarm priority. This ensures that

### Functions (continued)

### Priority of alarms

- Priority order is #1...6
- External faults #4...5: If faults are active, the display will show AL1, AL2, alternating. On the bus, only the fault with the highest priority will be sent.

### **KNX** Fault transmission

A supervisor alarm system may command the thermostat to stop sending faults to the bus via the communication object "Fault transmission" (disable / enable).

This has no impact on the local display of faults.

After a timeout of 48 hours, the sending of faults will automatically be enabled again.

### **COMMUNICATION OBJECTS (S-MODE)**

### Overview

| Page           | Ob     | ject # and name                                     |                   | Thermostat |               | Object # and name                               | Page |
|----------------|--------|-----------------------------------------------------|-------------------|------------|---------------|-------------------------------------------------|------|
| 5<br>5         | 1<br>3 | System time<br>Time of day                          | $\rightarrow$     |            |               |                                                 |      |
| 5              | 44     | Outside temperature                                 | $\rightarrow$     |            | -             | 21 Room temperature                             | 5    |
|                |        | ·                                                   |                   |            |               | 16 Room operating mode:<br>State <sup>(1)</sup> | 6    |
| 7              | 12     | Room operating mode:<br>Time switch <sup>(1)</sup>  | $\rightarrow$     |            | <b>→</b>      | 24 Room temperature:<br>Current setpoint        | 16   |
| 7              | 7      | Room operating mode:<br>Preselection <sup>(1)</sup> | $\leftrightarrow$ |            |               |                                                 |      |
| 6,<br>8,<br>40 | 20     | Room operating mode:<br>Window state                | <b>→</b>          |            | <b>→</b>      | 33 Fan operation<br>(0 = Auto / 1 = Manual)     | 37   |
|                |        |                                                     |                   |            | $\rightarrow$ | 35 Fan output                                   | 37   |
| 15             | 22     | Room temperature:<br>Comfort basic setpoint         | $\rightarrow$     |            |               | 36 Fan stage 1                                  | 37   |
| 15             | 23     | Room temperature:<br>Comfort setpoint               | $\leftrightarrow$ |            |               | 37 Fan stage 2                                  | 37   |
|                |        |                                                     |                   |            | $\rightarrow$ | 38 Fan stage 3                                  | 37   |
| 24             | 31     | Application mode                                    | $\rightarrow$     |            |               |                                                 |      |
| ~-             | ~~     |                                                     |                   |            |               | 25 Heating output primary <sup>(2)</sup>        | 43   |
| 37             | 32     | Enable fan command value                            | $\rightarrow$     |            |               | 26 Heating output secondary <sup>(2)</sup>      | 43   |
| 37             | 34     | Fan command value                                   | $\rightarrow$     |            |               | 27 Cooling output primary <sup>(2)</sup>        | 43   |

### Functions (continued)

| Page      | Object # and name                       | Thermostat    | Object # and name                | Page                    |
|-----------|-----------------------------------------|---------------|----------------------------------|-------------------------|
| i aye     |                                         | mermostat     | Object # and name                | I aye                   |
| 28,<br>43 | 29 Enable electric heater $\rightarrow$ |               |                                  |                         |
|           |                                         |               | 39/40 X1 (temperature / digital) | 41                      |
| 19,<br>43 | 30 Heating/cooling changeover →         | $\rightarrow$ | 41/42 X2 (temperature / digital) | 41                      |
| 44        | 6 Fault transmission →                  |               | 5 Fault state                    | 21,<br>43               |
|           |                                         | →             | 4 Fault information              | 21,<br>39,<br>42,<br>44 |

→ Input communication object

→ Output communication object

- ←→ Input & output communication object
- <sup>(1)</sup> 8-bit and 1-bit object available, selectable via parameter in ETS
- <sup>(2)</sup> Availability depending on selected application / function

#### Description of communication objects

| Obj.  | Object name         | Function       | Type/<br>length | Flags  |
|-------|---------------------|----------------|-----------------|--------|
| 1     | System time         | Time and       | 19.001          | CWU    |
|       |                     | date           | 8 Byte          |        |
| Syste | em time for display | on the room th | nermosta        | t. See |

parameter P07 (3 or 4)

| 3                                | Time of day                                              | Time and                                             | 10.001                       | CWU                  |
|----------------------------------|----------------------------------------------------------|------------------------------------------------------|------------------------------|----------------------|
|                                  |                                                          | date                                                 | 3 Byte                       |                      |
| Anot                             | her object for receiv                                    | ing the time                                         | of day for                   | . display            |
| on th                            | ne room thermostat.                                      | See parame                                           | ter P07 (3                   | or 4)                |
|                                  |                                                          |                                                      |                              |                      |
| 4                                | Fault information                                        | Alarm Info                                           | 219.001                      | СТ                   |
|                                  |                                                          |                                                      | 6 Byte                       |                      |
| ~                                |                                                          | <b>6</b> 1                                           |                              |                      |
| Com                              | imon alarm output. I                                     | t an alarm o                                         | ccurs, the                   | alarm                |
| Com<br>num                       | imon alarm output. I<br>ber is transmitted               | f an alarm o                                         | ccurs, the                   | alarm                |
| Com<br>num                       | imon alarm output. I<br>ber is transmitted               | f an alarm o                                         | ccurs, the                   | alarm                |
| Com<br>num<br>5                  | mon alarm output. I<br>ber is transmitted<br>Fault state | Faulty /                                             | 1.005                        | alarm<br>CT          |
| Com<br>num<br>5                  | mon alarm output. I<br>ber is transmitted<br>Fault state | f an alarm of<br>Faulty /<br>normal                  | 1.005                        | alarm<br>CT          |
| Com<br>num<br>5<br>Com           | Fault state                                              | f an alarm oo<br>Faulty /<br>normal<br>f an alarm oo | 1.005<br>1 bit<br>ccurs, the | alarm<br>CT<br>alarm |
| Com<br>num<br>5<br>Com<br>flag i | Fault state                                              | f an alarm of<br>Faulty /<br>normal<br>f an alarm of | 1.005<br>1 bit<br>ccurs, the | CT<br>alarm          |
| Com<br>num<br>5<br>Com<br>flag   | Fault state                                              | Faulty /<br>normal<br>f an alarm of                  | 1.005<br>1 bit<br>ccurs, the | CT<br>alarm          |

A supervisor alarm system can disable the broadcasting of alarms by the devices. This has no impact on the local display of alarms. After a timeout of 48 hours, the sending of faults will automatically be enabled again.

disable

1 bit

### **C**legrand

| Obj. | Object name                             | Function                                             | Type/<br>length  | Flags |
|------|-----------------------------------------|------------------------------------------------------|------------------|-------|
| 7    | Room operating<br>mode:<br>Preselection | Auto<br>Comfort<br>PreComf.<br>Economy<br>Protection | 20.102<br>1 Byte | CWTU  |

Controls the room operating mode selection of the thermostat via bus.

The command can also be submitted as four 1-bit ommunication objects (8...11). The last interaction wins – ither from local operating mode button or via bus.

**IOTE:** The thermostat will transform Precomfort either into Economy or Comfort (selectable via P88).

| 3 | Operating mode: | Trigger | 1.017 | CW |
|---|-----------------|---------|-------|----|
| 9 | Preselection    |         | 1 bit |    |
| 0 | Auto Comf       |         |       |    |
| 1 | Eco Prot        |         |       |    |

witch room operating mode to either Auto, Comfort, iconomy or Protection.

he last interaction wins – either from the local operating node button or via bus.

### Functions (continued)

| Obj. | Object name    | Function   | Type/  | Flags |
|------|----------------|------------|--------|-------|
| 12   | Room operating | Comfort    | 20.102 | CWU   |
|      | mode: Time     | Economy    | 1 Byte |       |
|      | switch         | PreComf.   |        |       |
|      |                | Protection |        |       |

This information is provided by a central time switch or a supervisor and defines the actual HVAC operating mode. The command can also be submitted via three 1-bit communication objects (13...15).

Protection has the highest priority and cannot be overridden.

**NOTE:** The thermostat will transform Precomfort either into Economy or Comfort (selectable P88).

| 13 | Time switch     | Trigger | 1.017 | CW |
|----|-----------------|---------|-------|----|
| 14 | Comfort Economy |         | 1 bit |    |
| 15 | Protection      |         |       |    |

Switch the HVAC mode to either Comfort, Economy or Protection mode.

| 16 | Room operating | Comfort    | 20.102 | CRT |
|----|----------------|------------|--------|-----|
|    | mode: State    | Economy    | 1 Byte |     |
|    |                | Protection |        |     |

Effective room operating mode used by the thermostat (considering time switch, user selection, window contact, etc.) This state information is available via one 8-bit enumeration or three 1-bit communication objects (17...19). Note: The thermostat does not support Precomfort.

| Obj. | Object name      | Function | Type/<br>length | Flags |
|------|------------------|----------|-----------------|-------|
| 17   | Room operating   | ON       | 1.002           | СТ    |
| 18   | mode:            | OFF      | 1 bit           |       |
| 19   | State Comfort    |          |                 |       |
|      | State Economy    |          |                 |       |
|      | State Protection |          |                 |       |

Corresponding communication object sends "True".

| 20 | Window state | Open   | 1.019 | CWU |
|----|--------------|--------|-------|-----|
|    |              | Closed | 1 bit |     |

The thermostat is set to Economy mode if value "1" (open) is received. It switches back to the previous mode when the value is "0" (closed).

"Window state" is sent e.g by a KNX switch or a KNX presence detector. It has the same effect as the local operating mode switchover contact X1, X2 (parameter P38, P40).

Only one input source must be used, either local input X1/X2 or KNX bus. .

| 21 | Room        | Temp. value | 9.001   | CRT |
|----|-------------|-------------|---------|-----|
|    | temperature |             | 2 Bytes |     |

The value of the room temperature measured via builtin or external sensor is available via this communication object.

| Obj. | Object name                                       | Function    | Type/<br>length  | Flags |
|------|---------------------------------------------------|-------------|------------------|-------|
| 22   | Room<br>temperature:<br>Comfort basic<br>setpoint | Temp. value | 9.001<br>2 Bytes | CWU   |

If function "Temporary setpoint" is enabled via parameter P69, then after an operating mode change, the setpoint adjustments made by the user and via communication object 23 will be dismissed and the thermostat will be reset to the Comfort basic setpoint.

**NOTE:** Setpoints that have been changed via the local HMI may be overwritten during a system startup from a central master controller.

The Comfort basic setpoint is stored in EEPROM (see page 15)  $\rightarrow$  The service life of the EEPROM depends on the number of write cycles. Never write this communication object cyclically!

| 23 | Room             | Temp, value | 9.001   | CWTU |
|----|------------------|-------------|---------|------|
|    | temperature:     |             | 2 Bytes |      |
|    | Comfort setpoint |             | -       |      |

Communication object used to shift the setpoint used by the thermostat (voir page 15). Same priority as local setpoint shift on the thermostat. The last intervention wins.

**NOTE:** The Comfort basic setpoint (object 22) will not be changed.

Ind star E.g hea 20 20 Ind the app 27

In fir C

### **C**legrand

| Obj. | Object name      | Function    | Type/<br>length  | Flags |
|------|------------------|-------------|------------------|-------|
| 24   | Current setpoint | Temp. value | 9.001<br>2 Bytes | CRT   |
|      |                  |             |                  |       |

Current setpoint, including shift, compensation, etc., used by the thermostat for temperature control.

| 5 | Heating output | 0100 % | 5.001 | CRT |
|---|----------------|--------|-------|-----|
|   | primary        |        | 8 bit |     |

Indicates the position of the heating actuator of first stage.

E.g. 2-pipe with electric heater application: Output of heating coil.

| 6    | Heating output       | 0100 %         | 5.001     | CRT     |
|------|----------------------|----------------|-----------|---------|
|      | secondary            |                | 8 bit     |         |
| dica | ates the position    | of the heat    | ting actu | ator of |
| e s  | second stage. E.g    | . 2-pipe with  | electric  | heater  |
| pli  | cation: Output of th | e electric hea | ter.      |         |
|      |                      |                |           |         |

| 27 | Cooling output | 0100 % | 5.001 | CRT |
|----|----------------|--------|-------|-----|
|    | primary        |        | 8 bit |     |
|    |                |        |       |     |

Indicates the position of the cooling actuator of the first stage. E.g. 2-pipe with electric heater application: Output of the cooling coil.

### Functions (continued)

| Obj. | Object name     | Function | Type/<br>length | Flags |
|------|-----------------|----------|-----------------|-------|
| 29   | Enable electric | Enable / | 1.003<br>1 bit  | CWU   |
|      | nealing         | disable  | וטונ            |       |

An electric heater can be disabled with this communication object (e.g. to meet tariff regulations). The same function is also available via local

multifunctional input X1/X2 (parameter P38, P40). Only one input source must be used, either local input X1/X2 or KNX bus.

| 30 | Heating / cooling | Heat / Cool | 1.100 | CWU |
|----|-------------------|-------------|-------|-----|
|    | changeover        |             | 1 bit |     |

Changeover information transmitted via bus. Default: Current mode before power down.

The same function is also available via local multifunctional input X1/X2 (parameter P38, P40).

Only one input source must be used, either local input X1/X2 or KNX bus.

| 31    | Application          | HVAC                        | 20.105     | CWU |
|-------|----------------------|-----------------------------|------------|-----|
|       | mode                 | control                     | 8 bit      |     |
|       |                      | mode                        |            |     |
| 0     | Auto (default)       | Heating and/                | or cooling | g   |
| 1     | Heat                 | Heating only                |            |     |
| 2     | Morning warmup*      | Heating only                |            |     |
| 3     | Cool                 | Cooling only                |            |     |
| 5     | Precool*             | Cooling only                |            |     |
| 6     | OFF                  | Neither heating nor cooling |            |     |
| 8     | Emergency heat*      | Heating only                |            |     |
| 9     | Fan only             | Fan runs at h               | nigh spee  | d   |
| * Fur | ction handled like H | leat (1) or Co              | ol (3)     |     |
|       |                      |                             |            |     |

| Obj. | Object name   | Function | Type/<br>length | Flags |
|------|---------------|----------|-----------------|-------|
| 32   | Enable fan    | Enable   | 1.003           | CWU   |
|      | command value | Disable  | 1 bit           |       |

Set fan mode to Auto (disable) or Manual (enable) by a KNX control unit. If Manual, the value received on Fan command value (34) will be used to command the fan speed.

### Default: Enable

The last interaction wins – either from the local fan mode button or via bus.

| 33    | Fan operation         | Auto         | 1.001       | CRT |
|-------|-----------------------|--------------|-------------|-----|
|       |                       | Manual       | 1 bit       |     |
| India | too the statue of the | fon mode: Au | to (0) or M |     |

Indicates the status of the fan mode: Auto <sup>(0)</sup> or Manual <sup>(1)</sup>

| value 8 bit                                   | 0 |
|-----------------------------------------------|---|
| 34   Fan command   0 100 %   5.00 1   CW      | U |
| 24 [For commond ] $0.100%$ [F $0.01$ ] $0.0%$ |   |

The fan can be set to a specified speed by a KNX control unit when manual fan operation is enabled.

| Speed | Fan command value (physical KNX value) |
|-------|----------------------------------------|
| 1     | 133% (185)                             |
| 2     | 3467% (86170)                          |
| 3     | 68100% (171255)                        |
|       |                                        |

Fan speed "0" is not supported by the thermostat and the fan speed will remain unchanged.

| (                                                 | Obj.  | Obj | ect name       | Function      | Type/<br>length | Flags |
|---------------------------------------------------|-------|-----|----------------|---------------|-----------------|-------|
|                                                   | 35    | Fan | output         | 0100%         | 5.001<br>8 bit  | CRT   |
| Indicates the current fan speed as a value 0100%. |       |     | %.             |               |                 |       |
|                                                   | Spe   | ed  | Fan output (ph | nysical KNX v | alue)           |       |
| OFF 0% (0)                                        |       |     |                |               |                 |       |
|                                                   | 1 33% |     | 33% (84)       |               |                 |       |
|                                                   | 2     |     | 66% (186)      |               |                 |       |
| 3 100% (255)                                      |       |     |                |               |                 |       |

| 36                                                     | Fan speed 1            | ON            | 1.001     | CRT      |
|--------------------------------------------------------|------------------------|---------------|-----------|----------|
| 37                                                     | Fan speed 2            | OFF           | 1 bit     |          |
| 38                                                     | Fan speed 3            |               |           |          |
| Indica                                                 | ate the state of the r | elay outputs. |           |          |
|                                                        |                        |               |           |          |
| 39                                                     | X1: Temperature        | Temp. value   | 9.001     | CRT      |
| 40                                                     | X2: Temperature        | -             | 2 Byte    |          |
| Indica                                                 | ate the values of the  | temperature s | ensors co | onnected |
| to the                                                 | e local inputs X1 / X2 | 2             |           |          |
|                                                        |                        |               |           |          |
| 41                                                     | X1: Digital            | ON            | 1.001     | CRT      |
| 42                                                     | X2: Digital            | OFF           | 1 bit     |          |
| Indicate the status of the digital inputs (adjusted by |                        |               |           |          |
| parameters P39/P41) including considering of operating |                        |               |           |          |

44 Outside Temp. value 9.001 CWU 2 Byte

The outside temperature measured by a KNX sensor can be displayed on the thermostat, if parameter P07 "Additional user information" is set = 2 (outside temperature).

action.

op the too wi In se Th

se the an Ch the fur

• E

50

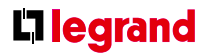

### CONTROL PARAMETERS

A number of control parameters can be readjusted to optimize control performance. This can be done on the thermostat via HMI or via commissioning / operating tool. These parameters can also be set during operation without opening the unit.

In the event of a power failure, all control parameter settings are retained.

The control parameters are assigned to 2 levels:

- "Service level", and
- "Expert level" including communications, diagnostics and test.

The "Service level" contains a small set of parameters to set up the thermostat for the HVAC system and to adjust the user interface. These parameters can be adjusted any time.

Change parameters at the "Expert level" carefully, as they impact the thermostat's control performance and functionality.

### Parameter setting via local HMI

### • Enter only "Service" level

1. Press buttons + and – simultaneously for 3 seconds. Release and press button + again for 3 seconds within 2 seconds. The display shows "P01". Continue with step 2.

### • Enter "Service" and "Expert" level

1. Press buttons + and – simultaneously for 3 seconds. Release and press button – again for 3 seconds within 2 seconds. The display shows "P01" and service.

### Functions (continued)

#### Adjust parameters

2. Repeatedly press the + or – button to select the required parameter.

+P01 + P02 + + P08 + + P13 + P14 + End +

### Press + and – simultaneously. The current value of the selected parameter begins to flash, allowing you to change the value by repeatedly pressing + or –.

- 4. The next parameter is displayed when you press + and again simultaneously.
- 5. Repeat steps 2 to 4 to display and change additional parameters.
- Press + or until "End" is displayed, and then press
   + and simultaneously to save the change and exit parameter entry mode.

#### Reset parameters

The factory setting for the control parameters can be reloaded via parameter P71, by changing the value to "ON", and confirming by pressing buttons + and – simultaneously. The display shows "8888" during reload.

#### Parameter setting / download via tool

### ETS Professional

Control parameters can be adjusted via local HMI or bus via ETS by parameter download during commissioning.

### NOTE:

The KNX thermostats require version ETSf or higher.

### Connecting a KNX tool

Connecting a KNX commissioning / operating tool to the is described in page 60.

#### Parameters of the "Service level"

| Parameter | Service level                  | Factory setting                                                                                         | Range                                                                                                    |
|-----------|--------------------------------|----------------------------------------------------------------------------------------------------|----------------------------------------------------------------------------------------------------|
| P01       | Control sequence               | <ul> <li>2-pipe:</li> <li>1 = Cooling only</li> <li>4-pipe:</li> <li>4 = Heating and Cooling</li> </ul> | <ul> <li>0 = Heating only</li> <li>1 = Cooling only</li> <li>2 = H/C changeover manual</li> <li>3 = H/C changeover auto</li> <li>4 = Heating and Cooling</li> </ul> |
| P02       | Operation via room op selector | 1                                                                                                    | 1 = Auto – Protection<br>2 = Auto - Comfort - Economy - Protection                                                                                                  |
| P04       | Unit                           | C (0)                                                                                                   | C = ° Celsius<br>F = ° Fahrenheit                                                                                                    |
| P05       | Measured value correction      | 0 K                                                                                                    | – 3 3 K                                                                                                    |
| P06       | Standard display               | 0                                                                                                    | 0 = Room temperature<br>1 = Setpoint                                                                                                    |
| P07       | Additional display information | 0                                                                                                    | 0 = (No display)<br>1 = °C and °F<br>2 = Outside temperature (via bus)<br>3 = Time of day (12h) (via bus)<br>4 = Time of day (24h) (via bus)                        |
| P08       | Comfort basic setpoint         | 21 °C                                                                                                   | 5 40 °C                                                                                                    |
| P09       | Comfort setpoint minimum       | 5 °C                                                                                                    | 5 40 °C                                                                                                    |
| P10       | Comfort setpoint maximum       | 35 °C                                                                                                   | 5 40 °C                                                                                                    |
| P11       | Economy heating setpoint       | 15 °C                                                                                                   | OFF, 5 WCoolEco;<br>WCoolEco = 40 °C max                                                                                                    |
| P12       | Economy cooling setpoint       | 30 °C                                                                                                   | OFF, WHeatEco 40 °C;<br>WHeatEco = 5C min                                                                                                    |

## Functions (continued)

| Parameter | Service level                | Factory setting | Range                                            |
|-----------|------------------------------|-----------------|--------------------------------------------------|
| P13       | Electric heater when cooling | ON              | ON: Enabled<br>OFF: Disabled                     |
| P14       | Button lock                  | 0               | 0 = Unlocked<br>1 = Auto lock<br>2 = Manual lock |

### NOTE:

Parameter display depends on selected application and function.

### Parameters of the "Expert level with diagnostics and test"

| Parameter | Expert level                    | Factory setting | Range   |
|-----------|---------------------------------|-----------------|---------|
| P30       | Heat P-band Xp / switching diff | 2 K             | 0.5 6 K |
| P31       | Cool P-band Xp / switching diff | 1 K             | 0.5 6 K |
| P33       | Dead zone Comfort mode          | 2 K             | 0.5 5 K |
| P34       | Setpoint differential           | 2 K             | 0.5 5 K |
| P35       | Integral action time Tn         | 5 min           | 010 min |
| P36       | H/C ch'over swi point cooling   | 16 °C           | 1025 °C |
| P37       | H/C ch'over swi point heating   | 28 °C           | 2740 °C |

| Parameter | Expert level                     | Factory setting       | Range                                                                                                    |
|-----------|----------------------------------|-----------------------|----------------------------------------------------------------------------------------------------|
| P38       | Input X1                         | 3 = Op mode c/o       | <ul> <li>0 = (no function)</li> <li>1 = Room temp ext. sensor /<br/>Return air temp (AI)</li> <li>2 = H/C changeover (AI/DI)</li> <li>3 = Operating mode contact (DI)</li> <li>4 = Dew point sensor (DI)</li> <li>5 = Enable electric heater (DI)</li> <li>6 = Fault input (DI)</li> <li>7 = Monitor input (Digital)</li> <li>8 = Monitor input (Temp)</li> </ul> |
| P39       | Normal position input X1         | 0 (N.O.)              | 0 = Normally open / Open<br>1 = Normally closed / Close                                                                                                    |
| P40       | Input X2                         | 1 = Ext. sensor       | 0 = (no function)<br>1 = Room temp ext. sensor /<br>Return temp (AI)<br>2 = H/C changeover (AI/DI)<br>3 = Operating mode contact (DI)<br>4 = Dew point sensor (DI)<br>5 = Enable electric heater (DI)                                                                                                    |
| P41       | Normal position input X2         | 0 (N.O.)              | 0 = Normally open / Open<br>1 = Normally closed / Close                                                                                                    |
| P44       | Actuator running time Y11/Y21    | 150 s                 | 20300 sec                                                                                                    |
| P46       | Output Y11/Y21                   | ON/OFF <sup>(1)</sup> | 0 = 3-position<br>1 = 2-position                                                                                                    |
| P48       | On time minimum 2-pos<br>output  | 1 min.                | 120 min                                                                                                    |
| P49       | Off time minimum 2-pos<br>output | 1 min.                | 120 min                                                                                                    |
| P50       | Purge time                       | OFF                   | OFF: Not active<br>15 min: Active with selected duration                                                                                                    |
| P51       | Flow temp limit floor heating    | OFF                   | OFF, 1050 °C                                                                                                    |

## Functions (continued)

| Parameter | Expert level                      | Factory setting | Range                                                                                      |
|-----------|-----------------------------------|-----------------|--------------------------------------------------------------------------------------------|
| P52       | Fan control                       | 1               | 0 = Disabled<br>1 = Enabled<br>2 = Heating only<br>3 = Cooling only                        |
| P53       | Fan speeds                        | 3-speed         | 1 = 1-speed<br>2 = 3-speed                                                                 |
| P54       | Fan overrun time                  | 60 sec          | 0360 sec                                                                                   |
| P55       | Fan speed switching point<br>high | 100%            | 80100%                                                                                     |
| P56       | Fan speed switching point med     | 65%             | 3075%                                                                                      |
| P57       | Fan speed switching point low     | 10%             | 115%                                                                                       |
| P58       | Fan start kick                    | ON              | ON: Enabled<br>OFF: Disabled                                                               |
| P59       | On time minimum fan               | 2 min           | 16 min                                                                                     |
| P60       | Periodic fan kick Comfort         | 0               | 089 min, OFF(90)                                                                           |
| P61       | Periodic fan kick Eco             | OFF             | 0359 min, OFF(360)                                                                         |
| P62       | Service filter                    | Off (0)         | Off, 1009900 h                                                                             |
| P65       | Protection heating setpoint       | 8 °C            | OFF, 5…WCoolProt;<br>WCoolProt = 40 °C max                                                 |
| P66       | Protection cooling setpoint       | OFF             | OFF, WHeatProt… 40;<br>WHeatProt = 5 °C min                                                |
| P68       | Temporary Comfort mode            | 0 (= OFF)       | 0360 min                                                                                   |
| P69       | Temporary Comfort setpoint        | OFF             | OFF = Disabled<br>ON = Enabled                                                             |
| P71       | Restore factory setting           | OFF             | OFF = Disabled<br>ON = Reload start<br>"8888" is displayed for 3s during<br>reload process |

| Parameter | Communications                 | Factory setting | Range                      |
|-----------|--------------------------------|-----------------|----------------------------|
| P81       | Device address <sup>(1)</sup>  | 255             | 1255                       |
| P83       | Geographical zone (room)       | 1               | , 163                      |
| P84       | Heat distr zone heating coil   |                 | , 131                      |
| P85       | Refrig distr zone cooling coil |                 | , 131                      |
| P88       | Transformation Precomfort      | 0               | 0 = Economy<br>1 = Comfort |

<sup>(1)</sup> Physical address = Area.Line.DeviceAddress. Factory setting for Area = 0, Line = 2s. Can be changed by special management service e.g. from line coupler or via ACS commissioning tool.  $^{\scriptscriptstyle (2)}$  Type = geographical zone A.R.S. In sub zone = fixed value 1

### Handling

# Mount the room thermostat on a recessed rectangular conduit box with 60.3 mm fixing centers. Do not mount on a wall in niches or bookshelves, behind curtains, above or near heat sources, or exposed to direct solar

| 0.2 m min |                            |
|-----------|----------------------------|
|           |                            |
|           | <br>- <u>×</u> <b>-×</b> × |
| i.i.      |                            |
|           | 1:51                       |
|           |                            |
|           |                            |

MOUNTING AND INSTALLATION

radiation. Mount about 1.5 m above the floor.

### Mounting

· Mount the room thermostat in a clean, dry indoor place without direct airflow from a heating / cooling device, and not exposed to dripping or splash water.

### Wiring

- · Comply with local regulations to wire, fuse and earth the thermostat.
- · Properly size the cables to the thermostat, fan and valve actuators for AC 230 V mains voltage.
- Use only valve actuators rated for AC 230 V.
- The AC 230 V mains supply line must have an external fuse or circuit breaker with a rated current of no more than 6 A.

| Parameter | Diagnostics & test                                    | Range                                 |
|-----------|-------------------------------------------------------|---------------------------------------|
| d01       | Application number                                    | NONE = (No application)               |
|           |                                                       | 2P = 2-pipe                           |
|           |                                                       | 2P3P = 2-pipe 3-position              |
|           |                                                       | 2PEH = 2-pipe with electric heater    |
|           |                                                       | 4P = 4-pipe                           |
| d02       | X1 state                                              | 0 = Not activated (for DI)            |
|           |                                                       | 1 = Activated (DI)                    |
|           |                                                       | 049 °C = Current temp. value (for AI) |
|           |                                                       | 00 = H/C Input shorted                |
|           |                                                       | 100 = H/C Input open                  |
| d03       | X2 state                                              | 0 = Not activated (for DI)            |
|           |                                                       | 1 = Activated (DI)                    |
|           |                                                       | 049 °C = Current temp. value (for AI) |
|           |                                                       | 00 🌣 🛛 = H/C Input shorted            |
|           |                                                       | 100 🕷 = H/C Input open                |
| d05       | Test mode for checking the Y11/Y21 actuator's running | "" = no signal on outputs Y11 and Y21 |
|           | direction <sup>(3)</sup>                              | OPE = output Y11 forced opening       |

<sup>(3)</sup> This parameter can only be quit when the setting is back at "---". Press buttons + and – simultaneously to escape.

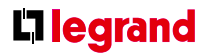

 Isolate the cables of SELV inputs X1-M/X2-M for 230 V if the conduit box carries AC 230 V mains voltage.

• Inputs X1-M or X2-M: Several switches (e.g. summer / winter switch) may be connected in parallel. Consider overall maximum contact sensing current for switch rating.

 Isolate the cables of KNX communication input CE+ / CE- for AC 230 V if the conduit box carries AC 230 V mains voltage.

• No metal conduits.

· No cables provided with a metal sheath.

· Disconnect from supply before opening the cover.

### Handling (continued)

### Handling (continued)

### COMMISSIONING

#### Applications

The room thermostats are delivered with a fixed set of applications.

Select and activate the relevant application during commissioning using one of the following tools:

- Local DIP switch and HMI

- ETS Professional

#### **DIP** switches

Set the DIP switches before snapping the front panel to the mounting plate, if you want to select an application via DIP switches.

All DIP switches need to be set to "OFF" (remote configuration), if you want to select an application via commissioning tool.

After power is applied, the thermostat resets and all LCD segments flash, indicating that the reset was correct. After the reset, which takes about 3 seconds, the thermostat is ready for commissioning by qualified HVAC staff.

If all DIP switches are OFF, the display reads "NONE" to indicate that application commissioning via a tool is required.

### NOTE:

Each time the application is changed, the thermostat reloads the factory setting for all control parameters, except for KNX device and zone addresses!

#### Connect tool

Connect the ETS Professional tools to the KNX bus cable at any point for commissioning:

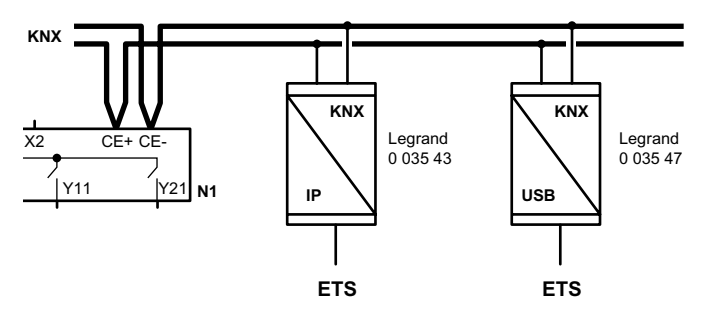

ETS require an interface:

- Serial or IP KNX interface

#### NOTE:

An external KNX bus power supply is required if a thermostat is connected directly to a tool (ETS) via KNX interface.

#### **Control parameters**

The thermostat's control parameters can be set to ensure optimum performance of the entire system.

The parameters can be adjusted using

- Local HMI
- ETS Professional

The control parameters of the thermostat can be set to ensure optimum performance of the entire system (see page 51, control parameters).

#### Control sequence

 The control sequence may need to be set via parameter P01 depending on the application. The factory setting is as follows:

| Application                             | Factory setting P01     |
|-----------------------------------------|-------------------------|
| 2-pipe and chilled /<br>heated ceiling  | 1 = cooling only        |
| 4-pipe, chilled ceiling<br>and radiator | 4 = heating and cooling |

#### Compressor-based applications

• When the thermostat is used with a compressor, adjust the minimum output on-time (parameter P48) and OFF-time (parameter P49) for Y11/Y21 to avoid damaging the compressor or shortening its life due to frequent switching.

#### Calibrate sensor

Recalibrate the temperature sensor if the room temperature displayed on the thermostat does not match the room temperature measured (after min. 1 hour of operation). To do this, change parameter P05.

#### Setpoint and range limitation

 We recommend to review the setpoints and setpoint ranges (parameters P08...P12) and change them as needed to achieve maximum comfort and save energy. The programming mode helps identify the thermostat in the KNX network during commissioning. Press buttons "operating mode" <sup>()</sup>⊂ and "+" simultaneously for 6 sec to activate programming mode, which is indicated on the display with "PrOg".

ide As Us ad

### **C**legrand

### Programming mode

Programming mode remains active until thermostat identification is complete.

### Assign KNX group addresses

Use ETS Professional to assign the KNX group addresses of the thermostat's communication objects.

### KNX serial number

Each device has a unique KNX serial number inside the front panel. An additional sticker with the same KNX serial number is enclosed in the packaging box. This sticker is intended for installers for documentation purposes.

### Assign KNX device address

Assign device address (P81) via HMI or ETS.

With device address set to 255, the communication is deactivated (no exchange of process data).

### Handling (continued)

### Handling (continued)

### OPERATION

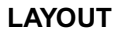

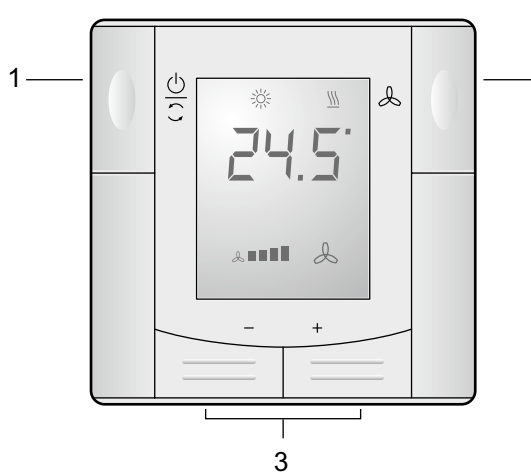

- 1 Operating mode selector
- 2 Button to change fan operation
- 3 Buttons to adjust setpoints and control

### **BUTTON OPERATION**

| User action                                             | Effect, description                                                                                                    |
|---------------------------------------------------------|----------------------------------------------------------------------------------------------------|
| Normal operation                                        | Actual operating mode and state are indicated by symbols                                                                                               |
| Press any button<br>(thermostat in normal<br>operation) | Backlit LCD turns on and<br>(see below for further action).<br>After the last operation and<br>a timeout of 20 seconds, the<br>LCD backlight turns off |

| User action                                                                       | Effect, description                                                                          |  |
|-----------------------------------------------------------------------------------|----------------------------------------------------------------------------------------------|--|
| Press left button                                                                 | Change operating mode                                                                        |  |
| Press left button (P01 = 2)                                                       | Toggle between heating and cooling                                                           |  |
| Press left button while<br>"Operating mode<br>switchover" via bus is<br>activated | Activate "Extend Comfort<br>mode"<br>(for details, see page 16)                              |  |
| Press left button<br>>5 seconds                                                   | Activate / deactivate button lock                                                            |  |
| Press right button                                                                | Change fan mode                                                                              |  |
| Press + or –                                                                      | Adjusts the Comfort room<br>temperature setpoint .<br>Thermostat changes to<br>Comfort mode. |  |
| Press + and –<br>>3 seconds, release,<br>then press + again<br>>3 seconds         | Go to parameter setting mode<br>"Service level"                                              |  |
| Press + and –<br>>3 seconds, release,<br>then press – again<br>>3 seconds         | Go to parameter setting mode<br>"Expert level", diagnostics and<br>test                      |  |
| Press operating<br>mode button and "+"<br>simultaneously<br>for 6 seconds         | Accès au mode de<br>programmation (KNX)                                                      |  |

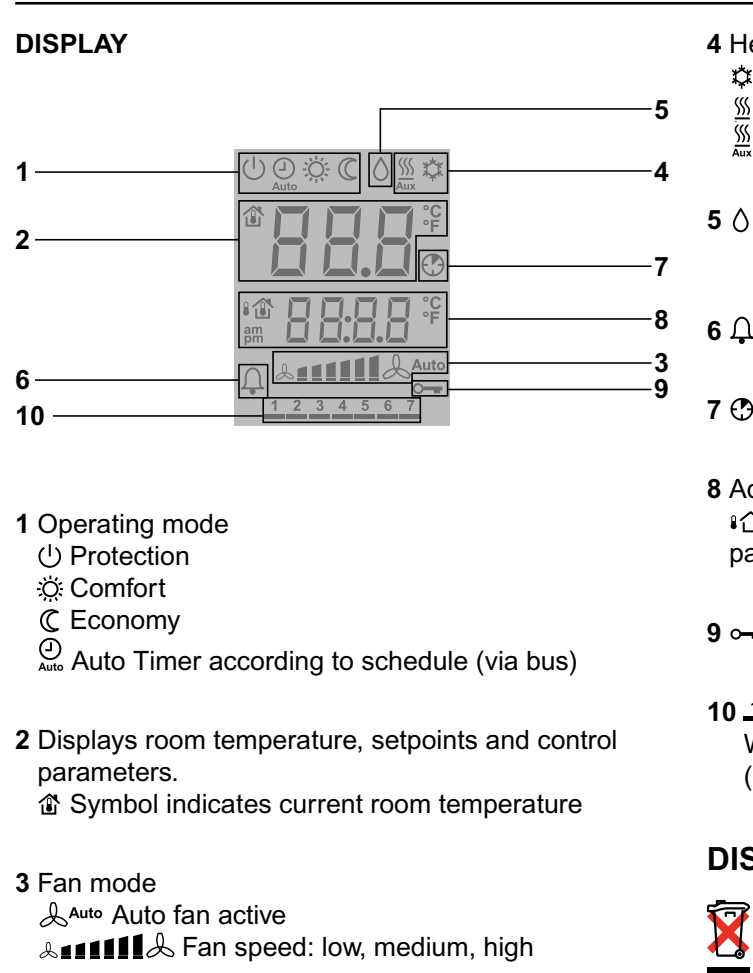

2

### **C**legrand

4 Heating / cooling mode

- Cooling
- Meating
- Electric heater active
- 5 () Condensation in room (dew point sensor active)
- 6  $\[Gamma]$  Indicates fault or reminder
- 7 🕑 Temporary Comfort mode extension active

8 Additional user information, like outside temperature ⊮☆ or time of day from KNX bus. Selectable via parameters

9 - Button lock active

**10** <u>1 2 3 4 5 6 7</u> Weekday 1...7 from KNX bus (1 = Monday / 7 = Sunday)

### DISPOSAL

The device is classified as waste electronic equipment in terms of the European Directive 2002/96/EC (WEEE) and should not be disposed of as unsorted municipal waste.

The relevant national legal rules must be adhered to. Regarding disposal, use the systems setup for collecting electronic waste.

Observe all local and applicable laws.

### Supported KNX tools

### Connection

### **ETS PROFESSIONAL**

### **ETS PROFESSIONAL**

ETS Professional is an engineering tool. It is used to set up the communication of the thermostat and assigns the communication object to group addresses (S-mode).

All other parameters are only used for choosing (making visible / hiding) the communication objects!

This Manual does not describe how to operate ETS Professional and commission a device. Refer to the KNX Manual for more details.

### NOTE:

Setting RDF KNX parameters is only supported by ETSf or higher.

### Parameter settings in ETS Professional

For setting the parameters, open the project and select a device. To start the parameter settings, select Edit, then Edit parameters.

| Device                                   |                                        |
|------------------------------------------|----------------------------------------|
| Room Operating Mode                      | r                                      |
| Room Temperature Setpoints<br>Controller | Preselection reception: Grp object typ |
| Fan<br>Inputs                            | Time switch reception: Grp object type |
|                                          | State transmission: Grp object type    |
|                                          | Window state input                     |

### NOTE:

The tool required is ETS Professional version 3f or higher!

| CONNECTION TERMINALS                                                                                                    | со                |
|----------------------------------------------------------------------------------------------------|-------------------|
| • • • • <b>•</b> •                                                                                                    | Арр               |
| L 22 X1 M X2 CE+ CE-<br>N Q1Q2Q3 Y11 N Y21                                                                                                    | L<br>F<br>6 A     |
| L, N Operating voltage AC 230 V                                                                                                    |                   |
| Q1 Control output "Fan speed 1 AC 230 V"                                                                                                    |                   |
| Q2 Control output "Fan speed 2 AC 230 V"                                                                                                    | N                 |
| Q3 Control output "Fan speed 3 AC 230 V"                                                                                                    |                   |
| Y11,Y21 Control output "Valve" AC 230 V (NO,<br>for normally closed valves), output for<br>compressor or output for electric heater                    | N                 |
| X1, X2 Multifunctional inputs for temperature sensor<br>or potential-free switch<br>Factory setting:                                                   | 2-p<br>3-p        |
| <ul> <li>X1 = Operating mode switchover contact</li> <li>X2 = External sensor</li> <li>(function can be selected via parameters P38 / P40).</li> </ul> | 2-p<br>ele<br>hea |
| M Measuring neutral for sensor and switch                                                                                                    | 4                 |
| CE+ KNX data +                                                                                                    | 4-p               |
| CE- KNX data -                                                                                                    |                   |
|                                                                                                    | 1-s<br>cor        |

### **C**legrand

### **NNECTION DIAGRAMS**

### plication

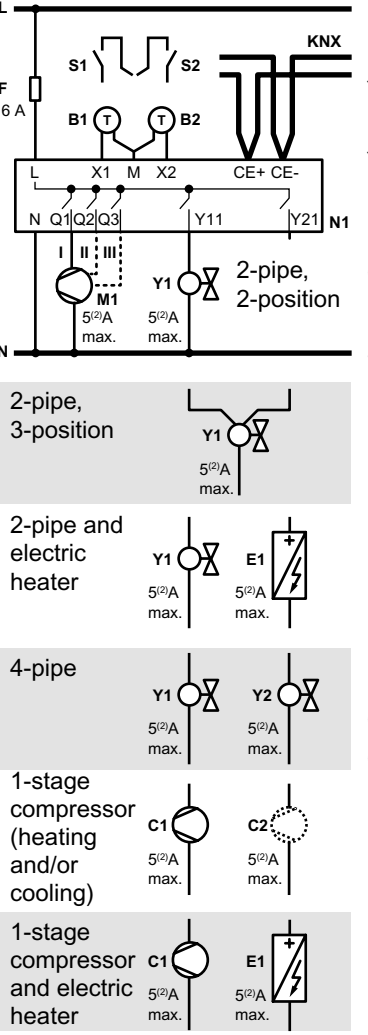

- N1 Room thermostat
- M1 1- or 3-speed fan
- Y1 Valve actuator, 2- or 3-position
- Y1, Y2 Valve actuator, 2-position
- E1 Electric heater
- C1 1-stage compressor
- F External fuse
- S1, S2 Switch (keycard, window contact, presence detector, etc.)
- **B1, B2** Temperature sensor (return air temperature external room temperature, changeover sensor, etc.)
- CE+ KNX data +
- CE- KNX data -

### **Mechanical design**

### **Technical data**

### GENERAL

The thermostats consist of 2 parts:

- Front panel with electronics, operating elements and built-in room temperature sensor.
- Mounting base with power electronics. The rear of the mounting base carries the screw terminals.

The base fits on a rectangular conduit box with 60.3 mm fixing centers.

Slide the front panel in the mounting base and snap on.

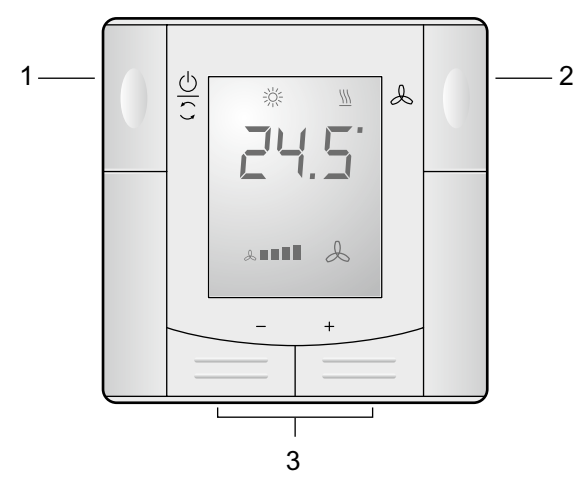

- 1 Operating mode selector
- 2 Button for fan operation

3 Buttons to adjust setpoints and control parameters. For operation, refer to page 62

### DIMENSIONS

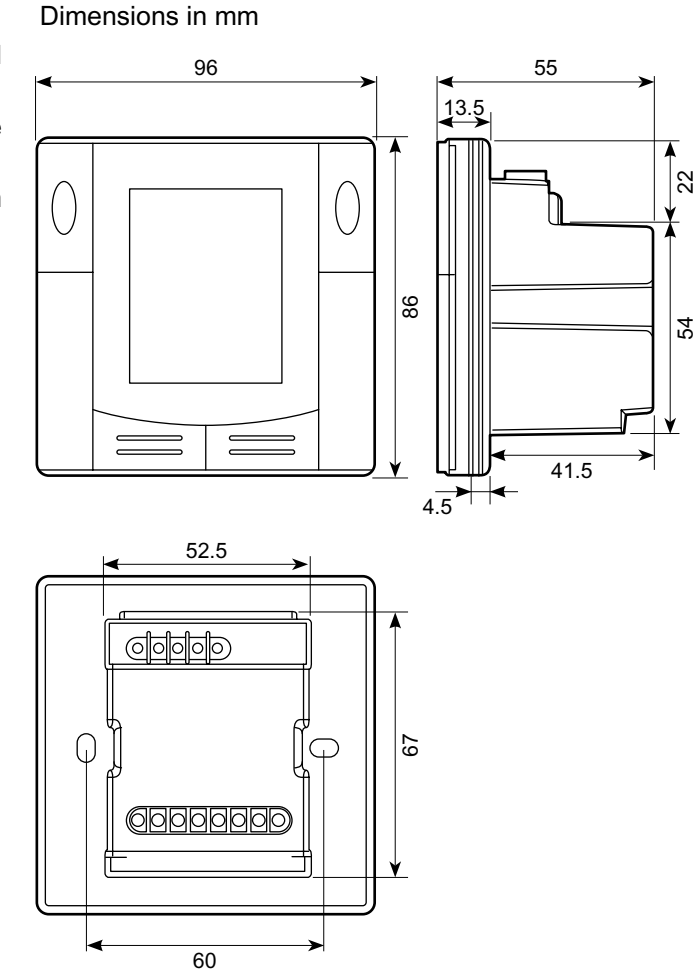

### **POWER SUPPLY**

| Dperating voltage: AC 230 V +10/-15% | Ir |
|--------------------------------------|----|
| Frequency: 50/60 Hz                  | В  |
| Power consumption: Max. 4 VA / 3.4 W |    |
|                                      | C  |
| OUTPUTS                              | S  |
| Fan control Q1, Q2, Q3-N: AC 230 V   | Н  |
| Rating: Max. 5(2) A                  | С  |

Rating: Max. 5(2) A Control output Y11-N / Y21-N (NO) : AC 230 V Rating: Max. 5(2) A Maximum current (Qx+yxx): Max. 6 A

### INPUTS

| Multifunctional input X1-M/X2-M<br>Temperature sensor input:<br>Type : NTC<br>Temperature range: 049 °C<br>Cable length: Max. 80 m                                                                                                    |
|----------------------------------------------------------------------------------------------------|
| Digital input:<br>Operating action<br>Contact sensing: Selectable (NO/NC)<br>Insulation against mains voltage (SELV):<br>SELV 05 V/max. 5 mA<br>4 kV, reinforced insulation<br>Parallel connection of several thermostats for one<br>switch: max. 20 thermostats par commutateur |
| Function of inputs (Selectable)<br>External temperature sensor, heating / cooling<br>changeover sensor, operating mode switchover<br>contact, dew point monitor contact, enable electric                                                                                         |

heater contact, fault contact, monitoring input:

X1 : P38 X2 : P40

### **C**legrand

### KNX BUS

nterface type: KNX, TP1-64 (electrically isolated) Bus current: 20 mA

### OPERATIONAL DATA

witching differential (adjustable) leating mode (P30): 2 K (0.5...6 K)

Cooling mode (P31): 1 K (0.5...6 K)

### Setpoint setting and range

☆: Comfort (P08): 21 °C (5...40 °C)
 © Economy (P11-P12): 15 °C/30 °C (OFF, 5...40 °C)
 () Protection (P65-P66): 8 °C/OFF (OFF, 5...40 °C)

Multifunctional input X1/X2 (Selectable 0...8) Input X1 default value (P38): 3 (operating mode switchover) Input X2 default value (P40): 1 (external temperature sensor)

### Built-in room temperature sensor

Measuring range:  $0 \dots 49$  °C Accuracy at 25 °C (after calibration via P05): <  $\pm 0.5$  K Temperature calibration range:  $\pm 3.0$  K

### Settings and display resolution

Setpoints: 0.5 °C Current temperature value displayed: 0.5 °C

### Technical data (continued)

### Index

#### **ENVIRONMENTAL CONDITIONS**

#### Operation: IEC 721-3-3

Climatic conditions: Class 3K5 Temperature: 0...50 °C Humidity: <95 % r.h.

### Transport: IEC 721-3-2

Climatic conditions: Class 2K3 Temperature: -25...60 °C Humidity: <95 % r.h. Mechanical conditions: Class 2M2

### Stockage

Climatic conditions: Class 1K3 Temperature: -25...60 °C Humidity: <95 % r.h.

### STANDARDS AND DIRECTIVES

C € conformity

EMC directive: 2004/108/CE Low-voltage directive: 2006/95/CE

C-tick conformity to EMC emission standard AS/NZS 61000.6.3: 2007

RoHS 2002/95/CE

### **Product standards**

Automatic electric controls for household and similar use: EN 60730–1 Special requirements for temperature-dependent controls: EN 60730–2-9 Electronic control type: 2.B (micro-disconnection on operation) Home and Building Electronic Systems: EN 50090-2-2 Electromagnetic compatibility Emissions: IEC/EN 61000-6-3 Immunity: IEC/EN 61000-6-2

Safety class: II as per EN 60730

Pollution class: Normal

Degree of protection of housing: IP30 as per EN 60529

### GENERAL

Connection terminals Solid wires or prepared stranded wires 1 x 1,5 mm<sup>2</sup>

Housing front color RAL 9003 white

Weight without / with packaging 0.246 kg / 0.316 kg

| 1                                                | D                                               |    |
|--------------------------------------------------|-------------------------------------------------|----|
| 1-speed fan35                                    | Dew point monitoring22, 4                       | 40 |
|                                                  | Disposal                                        | 63 |
| 3                                                |                                                 |    |
| 3-position control signal                        | E                                               |    |
| 3-speed fan                                      | Effect of Protection via time schedule          | 12 |
|                                                  | Electric heater                                 | 28 |
| Α                                                | Enable / disable electric heater                | 35 |
| Applications overview                            | Expert level parameters                         | 54 |
| Auto Timer mode12                                | Extension of Comfort mode                       | 13 |
| Automatic heating / cooling changeover19, 21     | External / return air temperature               | 35 |
| Automatic heating / cooling changeover via bus19 | External / return air temperature sensor        | 19 |
| В                                                | F                                               |    |
| Basic application                                | Fan in Auto Timer mode                          | 36 |
| Button lock22                                    | Fan kick function                               | 36 |
|                                                  | Fan minimum on-time                             | 36 |
| С                                                | Fan operation as per heating / cooling mode, or |    |
| Changeover switch19                              | disabled                                        | 38 |
| Chilled / heated ceiling applications            | Fan operation in dead zone                      | 38 |
| Clean fan filter reminder                        | Fan overrun                                     | 36 |
| Compressor applications                          | Fan start                                       | 39 |
| Control outputs configuration                    | Fault4                                          | 42 |
| Control outputs overview                         | Fault on KNX                                    | 42 |
| Control parameters                               | Fault, handling                                 | 42 |
| Control sequences                                | Floor cooling                                   | 20 |
| Cooling demand43                                 | Floor heating                                   | 20 |
| Cooling sequence21                               | Floor temperature limitation function2          | 21 |

н

## **Index** (continued)

| Heating / cooling changeover19, 40          |   |
|---------------------------------------------|---|
| Heating and cooling sequence21              |   |
| Heating demand43                            |   |
| Heating sequence21                          |   |
|                                             |   |
| I                                           |   |
| Integral action time54                      |   |
| Μ                                           | ; |
| Main and secondary                          |   |
| Manual heating / cooling changeover20       |   |
| Manually select heating or cooling sequence |   |
| Minimum output                              |   |
| Moisture                                    |   |
| Mounting and installation59                 |   |
| Multifunctional inputs40                    |   |
|                                             |   |
| 0                                           |   |
| ON/OFF control signal                       |   |
| Operating mode                              |   |
| Priority intervention8                      |   |
| Operating mode button                       |   |
| Operating mode switchover8                  |   |
|                                             |   |
| Р                                           |   |
| Parameter setting51                         |   |
| Precomfort13                                |   |
| Proportional band                           |   |

| P<br>PWM                              |            |
|---------------------------------------|------------|
|                                       |            |
| R                                     |            |
| Radiator applications                 | 29         |
| Remote heating / cooling changeover . | 54         |
| Reset parameters                      | 52         |
| S                                     |            |
| Sensor input                          | 40         |
| Setpoint Comfort mode                 | 33         |
| Setpoint Economy mode                 | 33         |
| Setpoint limitation                   | 15         |
| Setpoint Protection mode              | 34         |
| Setpoints and sequences               | 34         |
| Standby / Protection mode             | 9          |
| Switching differential                | 10         |
| Synchronization                       | 32         |
| т                                     |            |
| Temperature out of range              | 42         |
| Temporary setpoint                    | 15         |
| Time schedule change mode             | 62         |
| U                                     |            |
| Universal applications                | 18         |
| W                                     |            |
| Window contact                        | 11         |
| Window state                          | 10, 11, 40 |
|                                       |            |

### **L**legrand

**Siège social :** 128, av. du Maréchal-de-Lattre-de-Tassigny 87045 Limoges Cedex - France

tél : 05 55 06 87 87 fax : 05 55 06 88 88

www.legrand.com